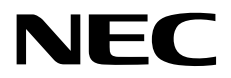

# Windows 10 Pro インストール補足説明書

NEC Expressワークステーション Express5800シリーズ

# Express5800/56Xg-E,Y56Xg-E Express5800/56Xg,Y56Xg

- 1章 Windowsのインストール
- 2章 保守
- 3章 付録

CBZ-000771-001-01 © NEC Corporation 2018

# 目 次

| 目 次             |                                         | 2  |
|-----------------|-----------------------------------------|----|
| 表 記             |                                         |    |
|                 | 本文中の記号                                  | 4  |
|                 | 「光ディスクドライブ」の表記                          | 4  |
|                 | 「リムーバブルメディア」の表記                         | 4  |
|                 | オペレーティングシステムの表記                         | 5  |
|                 |                                         |    |
| 商 標             |                                         | 5  |
| 本書に関            | する注意と補足                                 | 6  |
|                 |                                         | 6  |
|                 |                                         |    |
| 1章 Wir          | ndows のインストール                           | 7  |
| 1. セット          | アップを始める前に                               | 8  |
|                 | /// 対象モデル                               | 8  |
|                 | 1.2 インストール可能な Windows OS                | 8  |
|                 | <i>1.3</i> サポートしている大容量記憶装置コントローラー       | 8  |
|                 |                                         |    |
| <b>2.</b> Windo | ws 10 の新規インストール                         | 9  |
|                 | 2.1 インストール前の確認事項                        | 9  |
|                 | <b>2.2</b> インストールの流れ                    | 15 |
|                 | <b>2.3</b> インストール前の準備                   | 16 |
|                 | 2.3.1 インストールに必要なもの                      | 16 |
|                 | <b>2.4</b> 新規インストールの手順                  | 17 |
| 3 デバイ           | ゚゚゚゚゚゚゙゙゙゙゙ヾ゚゚゚゚゚゚゚゚゙゙ヽ゚゚゚゚゚゚゚゚゚゚゚゚゚゚゚  | 23 |
|                 | ストンイハーのビントアップ<br>ミル セットアップ手順            | 23 |
|                 | 311 BAS ドライバー                           | 23 |
|                 | 312 チップセットドライバー                         |    |
|                 | 313 MFL ドライバー                           |    |
|                 | 3.1.4 LAN ドライバー                         |    |
|                 | 3.1.5 サウンドドライバー                         |    |
|                 | 3.1.6 グラフィックス アクセラレータ ドライバー             | 29 |
|                 | 3.1.7 NECHWID                           |    |
|                 | <b>3.2</b> サイレントインストール手順                |    |
|                 | 3.2.1 RAS ドライバーのインストール                  | 31 |
|                 | 3.2.2 チップセットドライバーのサイレントインストール           | 31 |
|                 | 3.2.3 MEI ドライバーのサイレントインストール             | 31 |
|                 | 3.2.4 LAN ドライバーのサイレントインストール             | 32 |
|                 | 3.2.5 サウンドドライバーのサイレントインストール             | 32 |
|                 | 3.2.6 グラフィックス アクセラレータ ドライバーのサイレントインストール | 33 |
|                 | 3.2.7 NECHWID のインストール                   | 33 |
| 4. システ          | - ムの各種設定                                |    |
| 10 2 7 7 7      | 4.1 デバッグ情報の書き込み設定                       |    |
|                 | 4.2 TCP Chimney Offload および RSS の設定     |    |
| 5 ライキ           | マンス認証の手続き                               | 36 |
|                 |                                         |    |
| 6. 障害処          | L理のためのセットアップ                            | 39 |
|                 | 6.1 メモリダンブ(デバッグ情報)の設定                   | 39 |
|                 | <b>6.2</b> ユーザーモードのブロセスダンブの取得方法         | 44 |

| 2章 保 守                       | 45 |
|------------------------------|----|
| /. 障害情報の採取                   |    |
| Ⅰ.Ⅰ イベントログの採取                |    |
| <i>Ⅰ.2</i> 構成情報の採取           |    |
| <i>I.3</i> ユーザーモードプロセスダンプの採取 |    |
| Ⅰ.4 メモリダンプの採取                |    |
| <b>2.</b> トラブルシューティング        |    |
| <b>3.</b> Windows システムの修復    | 51 |
| <b>3.1</b> Windows 10 の修復    | 51 |
| <b>3.2</b> Windows 10 の回復    | 51 |
| 3.2.1 機能について                 | 51 |
| 3章 付 録                       |    |
| ✔. Windows イベントログ一覧          |    |
| 改版履歴                         |    |

# 表 記

## 本文中の記号

本書では3種類の記号を使用しています。これらの記号は、次のような意味をもちます。

| 6    | ハードウェアの取り扱い、ソフトウェアの操作などにおいて、守らなければならないことにつ |
|------|--------------------------------------------|
| 重要   | いて示しています。記載の手順に従わないときは、ハードウェアの故障、データの損失など、 |
|      | <u>重大な不具合が起きるおそれがあります。</u>                 |
| チェック | ハードウェアの取り扱い、ソフトウェアの操作などにおいて、確認しておかなければならない |
| 7177 | ことについて示しています。                              |
|      | 知っておくと役に立つ情報、便利なことについて示しています。              |

# 「光ディスクドライブ」の表記

本機は、購入時のオーダーによって以下のいずれかのドライブを装備できます。本書では、これらのドライブ を「光ディスクドライブ」と記載しています。

- DVD-ROM ドライブ
- DVD Super MULTI ドライブ
- Blu-ray ディスクドライブ

# 「リムーバブルメディア」の表記

本書で記載のリムーバブルメディアとは、特に記載のない限り以下を意味します。

● USBメモリ

## オペレーティングシステムの表記

本書では、Windows オペレーティングシステムを次のように表記します。

### 本機でサポートしている OS の詳細は、「1 章(1.2 インストール可能な Windows OS)」を参照してください。

| 本書の表記       | Windows OSの名称                   |
|-------------|---------------------------------|
| Windows 10  | Windows 10 Pro                  |
| Windows 8.1 | Windows 8.1 Pro                 |
| Windows 7   | Windows 7 Professional (64ビット版) |

| 商 | 標 |  |
|---|---|--|
|---|---|--|

EXPRESSBUILDERとESMPRO、ExpressUpdateは日本電気株式会社の登録商標です。

Microsoft、Windows、Active Directory、Hyper-Vは米国Microsoft Corporationの米国およびその他の国における登録商標または商標です。

その他、記載の会社名および商品名は各社の商標または登録商標です。 なお、TM、® は必ずしも明記しておりません。

# 本書に関する注意と補足

- 1. 本書の一部または全部を無断転載することを禁じます。
- 2. 本書に関しては将来予告なしに変更することがあります。
- 3. 弊社の許可なく複製、改変することを禁じます。
- 4. 本書について誤記、記載漏れなどお気づきの点があった場合、お買い求めの販売店まで連絡してください。
- 5. 運用した結果の影響については、4項に関わらず弊社は一切責任を負いません。
- 6. 本書の説明で用いられているサンプル値は、すべて架空のものです。

この説明書は、必要なときすぐに参照できるよう、お手元に置いてください。

## 最新版

本書は作成日時点の情報をもとに作られており、画面イメージ、メッセージ、または手順などが実際のものと 異なることがあります。 変更されているときは適宜読み替えてください。

また、インストール補足説明書をはじめとするドキュメントや最新情報は、次の Web サイトからダウンロード できます。

http://jpn.nec.com/

# NEC Express5800 シリーズ Express5800/56Xg-E,Y56Xg-E Express5800/56Xg,Y56Xg

Windows のインストール

Express5800 シリーズで使用するオペレーティングシステムをインストールする手順を説明しています。 ここで説明する内容をよく読み、正しくセットアップしてください。

- セットアップを始める前に 本書で説明する対象モデルやインストール可能な Windows OS について説明しています。
- Windows 10 の新規インストール
   Windows 10 の新規インストールについて説明しています。
- 3. デバイスドライバーのセットアップ 各種ドライバーのインストールとセットアップについて説明しています。
- システムの各種設定
   システムの各種設定について説明しています。
- 5. ライセンス認証の手続き ライセンス認証の手続きについて説明しています。
- 6. 障害処理のためのセットアップ
   問題が起きたとき、より早く、確実に復旧できるようにするためのセットアップについて説明しています。

# Ⅰ.セットアップを始める前に

Windows オペレーティングシステムをセットアップするときの確認事項について説明します。

## Ⅰ.Ⅰ 対象モデル

本手順書は、次のモデルをサポートしています。

- Express5800/56Xg-E,Y56Xg-E
- Express5800/56Xg,Y56Xg

本書でサポートしているモデルの型番は、下記サイトをご確認ください。 『Express5800/50 シリーズ Windows 10 サポート情報』<u>http://support.express.nec.co.jp/os/win10/index.html</u>

## **1.2** インストール可能な Windows OS

以下の Windows OS(エディション)をサポートしています。エディションは 64 ビット版のみです。

| Windows OS |                         | ブートモード          |        |  |
|------------|-------------------------|-----------------|--------|--|
|            |                         | UEFI            | Legacy |  |
| Windows 10 | Windows 10 Pro (64ビット版) | O <sup>*1</sup> | -      |  |

O:サポート

\*1 Windows 10 を新規でインストールする場合は、UEFI モードに設定します。

## 1.3 サポートしている大容量記憶装置コントローラー

大容量記憶装置コントローラーは、下記サイトより最新情報を確かめてください。

『Express5800/50 シリーズ Windows 10 サポート情報』<u>http://support.express.nec.co.jp/os/win10/index.html</u>

# **2.** Windows 10 の新規インストール

## 2.1 インストール前の確認事項

インストールを始める前に、ここで説明する注意事項について確認してください。

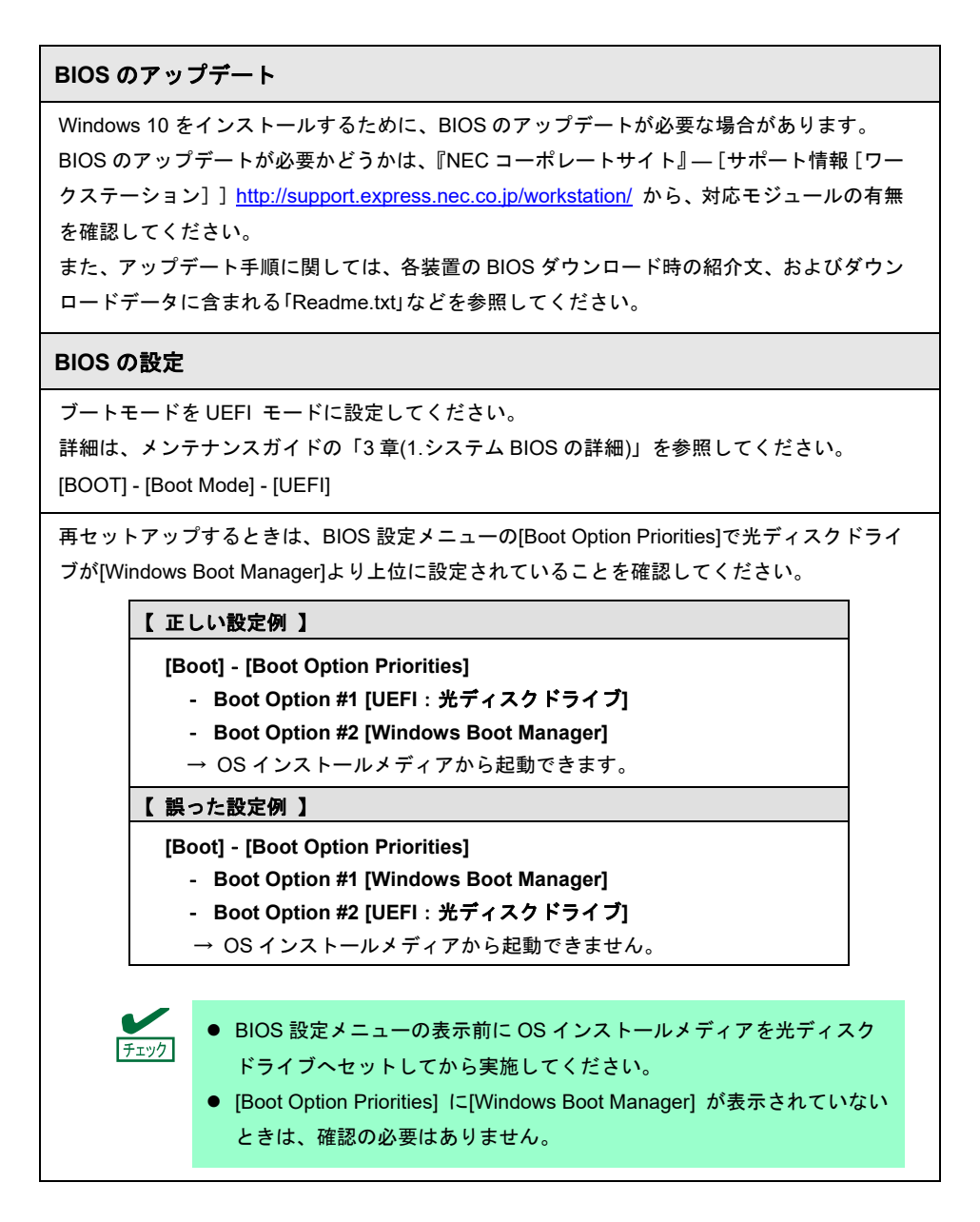

#### 注意すべきハードウェア構成

次のようなハードウェア構成においては特殊な手順が必要となります。

#### 論理ドライブが複数存在するときのセットアップ

Windows 10 をインストールするとき、パーティション作成画面に表示されるディスクの順番 および番号は、本機のスロット位置と一致しないことがあります。 インストール先は、表示されるハードディスクドライブの容量やパーティションのサイズで判 別してください。ハードディスクドライブの選択を誤った場合、意図せず既存のデータを削除 する可能性があります。

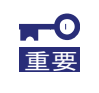

詳細については次の Microsoft 社の Web サイトを参照してください http://support.microsoft.com/kb/937251/ja

#### ミラー化されているボリュームへの再インストール

Windows の機能で作成したミラーボリュームヘインストールするときは、いったんミラーボ リュームを無効にしてベーシックディスクに戻し、インストール完了後に再度ミラー化してく ださい。ミラーボリュームの作成、解除、および削除は、[ディスクの管理]を使います。

#### RDX/MO などの周辺機器

インストール時、RDX/MO装置は取り外してください。その他、周辺機器によっては休止状態 にする必要があります。それぞれの周辺機器の説明書を参照し、適切な状態にしてからセット アップしてください。

#### DAT や LTO 等のメディア

V

チェック

インストール時、DAT や LTO 等のメディアはセットしないでください。

#### 大容量メモリ搭載時のセットアップ

大容量のメモリを搭載するとインストールのときに必要なページングファイルのサイズが大き くなり、デバッグ情報(ダンプファイル)採取のためのパーティションサイズが確保できないこと があります。

ダンプファイルを確保できないときは、新規インストールを実施し、次のように保存先を別の ハードディスクドライブに割り当ててください。

- 1. 「OSのサイズ + ページングファイルのサイズ」を設定する。
- 「1章(6. 障害処理のためのセットアップ)」を参照して、デバッグ情報(ダンプファイ ルサイズ分)を別のハードディスクドライブに書き込むように設定する。

ダンプファイルを書き込む容量がハードディスクドライブにないときは、「OSのサイズ + ページングファイルのサイズ」でインストール後、新しいハードディスクドライブを増設してください。

Windows をインストールするパーティションのサイズが「OSのサイズ + ページングファイルのサイズ」より小さいときは、パーティションサイズを 大きくするか、ディスクを増設してください。 ページングファイルを確保できないときは、新規インストール後に、以下のいずれかを設定して ください。 — メモリダンプの採取に使用するページングファイルをシステムドライブ以外のドライブ に設定する システムドライブ以外のドライブに搭載メモリサイズ+400MB 以上のページングファイ ルを作成します。 ドライブ文字 C、D、E … の順に、ドライブに最初に存在したページングファイル がメモリダンプを採取するための一時的な保存先として使用されます。そのため、 最初に存在するページングファイルのサイズは、搭載メモリサイズ+400MB以上に してください。ダイナミックボリュームのページングファイルはメモリダンプ採取 に使用されません。設定は、再起動した後に反映されます。 【正しい設定例】 C:ページングファイルなし D:搭載メモリサイズ+400MB 以上のページングファイル → Dドライブのページングファイルが搭載メモリサイズ+400MB 以上で あるため、Dドライブのページングファイルを使用してメモリダンプを 採取できます。 【 誤った設定例1 】 C:搭載メモリサイズ未満のページングファイル D:搭載メモリサイズ+400MB 以上のページングファイル → Cドライブのページングファイルがメモリダンプ採取に使用されますが、 ページングファイルのサイズが搭載メモリサイズ未満のため、メモリダ ンプを採取できない場合があります。 【 誤った設定例2 】 C:搭載メモリサイズ×0.5 のページングファイル D:搭載メモリサイズ×0.5 のページングファイル E:400MB のページングファイル → 全ドライブのページングファイルの合計は搭載メモリサイズ+400MB ですが、Cドライブのページングファイルのみメモリダンプ採取に使用 されるため、メモリダンプを採取できない場合があります。 【 誤った設定例3 】 C:ページングファイルなし D:搭載メモリサイズ+400MB 以上のページングファイル (ダイナミックボリューム) → D ドライブはダイナミックボリュームのため、D ドライブのページング ファイルはダンプ採取に使用されず、メモリダンプを採取できません。

- システムドライブ以外のドライブに Dedicated Dump File を設定する レジストリエディターにて以下のレジストリーを作成し、Dedicated Dump File の ファイル名を設定します。 <Dドライブに「dedicateddumpfile.sys」を設定するときの例> +- : HKEY LOCAL MACHINE¥SYSTEM ¥CurrentControlSet¥Control¥CrashControl 名前 : DedicatedDumpFile 種類 : REG\_SZ データ: D:¥dedicateddumpfile.sys Dedicated Dump File については、以下に注意のうえ設定してください。 • レジストリーの編集には十分にご注意ください。 • 設定の反映には再起動が必要です。 • 搭載メモリサイズ+400MB 以上の空き容量のあるドライブを指定してください。 • ダイナミックボリュームに Dedicated Dump File を設定できません。 • Dedicated Dump File はメモリダンプの採取のみに使用され、仮想メモリとして使 用されません。システム全体で十分な仮想メモリを確保できるようページングファ イルを設定してください。 システムパーティションのサイズ Windowsをインストールするパーティションのサイズは、次の式から計算できます。 (OS のサイズ) + (ページングファイルのサイズ) + (ダンプファイルのサイズ) +(ハイバネー ション用サイズ)+(アプリケーションのサイズ) OS のサイズ = 9,800MB ページングファイルのサイズ(推奨) = 搭載メモリサイズ × 1.5 ダンプファイルのサイズ = 搭載メモリサイズ + 400MB ハイバネーション用のサイズ = 搭載メモリサイズ × 1.5 アプリケーションのサイズ = 任意 例えば、搭載メモリサイズが2GB(2,048MB)、アプリケーションのサイズが100MBのとき、 パーティションのサイズは、 9,800MB + (2,048MB × 1.5) + 2,048MB + 400MB + (2,048MB × 1.5) + 100MB = 18,492MB となります。 上記の計算方法から算出したサイズは、Windowsのインストールに必要な最小限のサイズです。 安定した運用のため、パーティションには余裕を持たせてインストールしてください。 20,480MB(20GB)以上のパーティションサイズを確保することを推奨します。 ₩1GB = 1,024MB

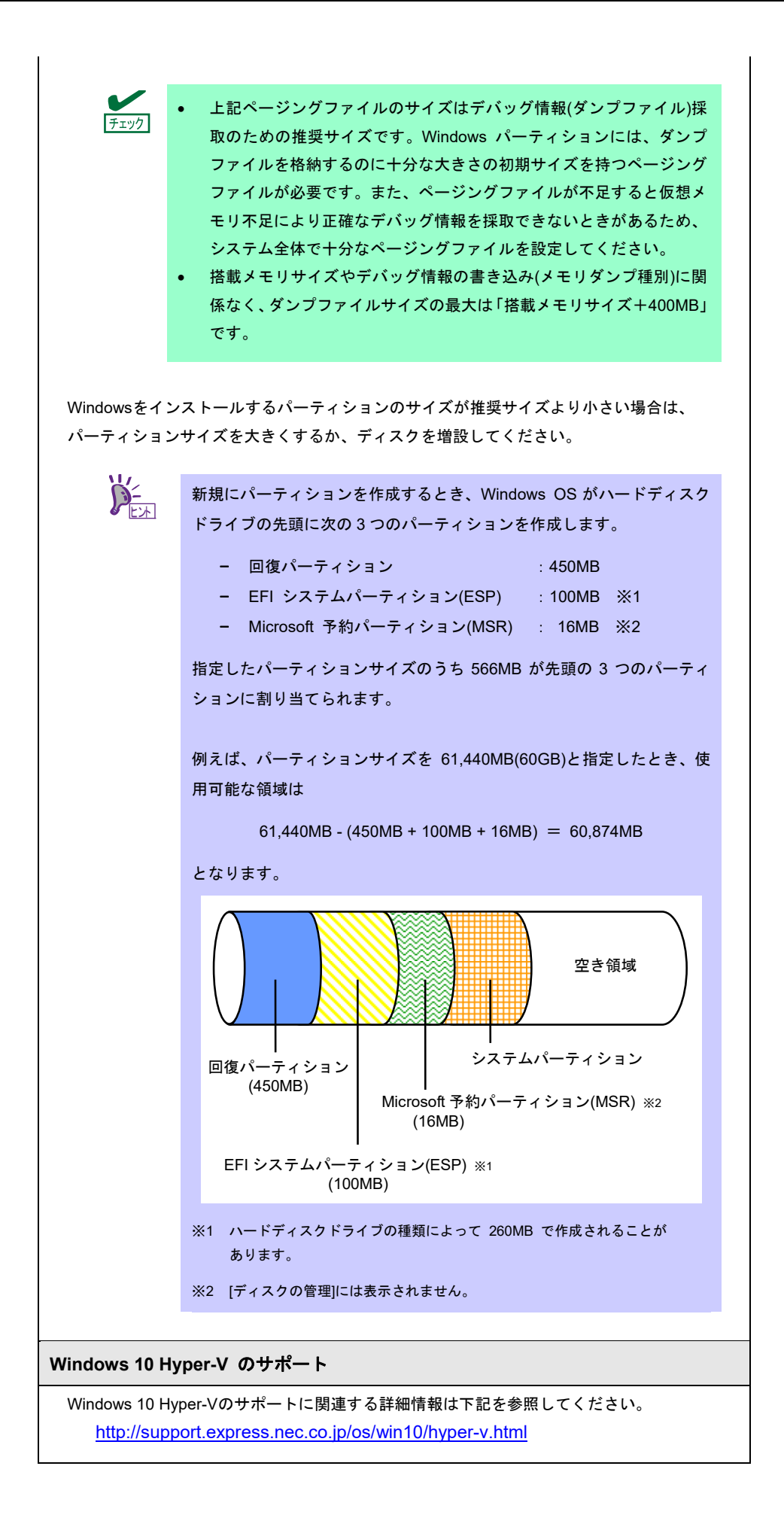

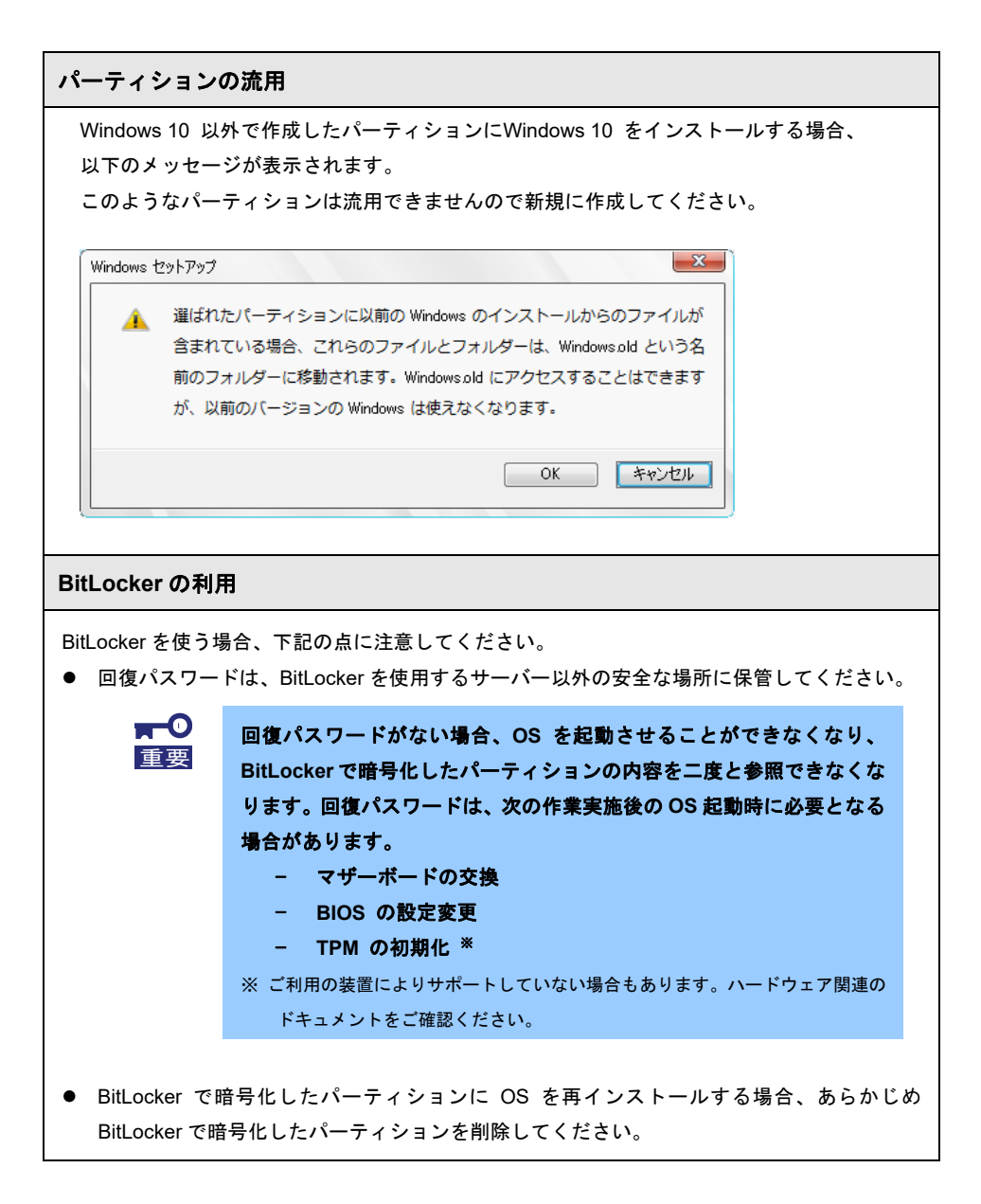

## 2.2 インストールの流れ

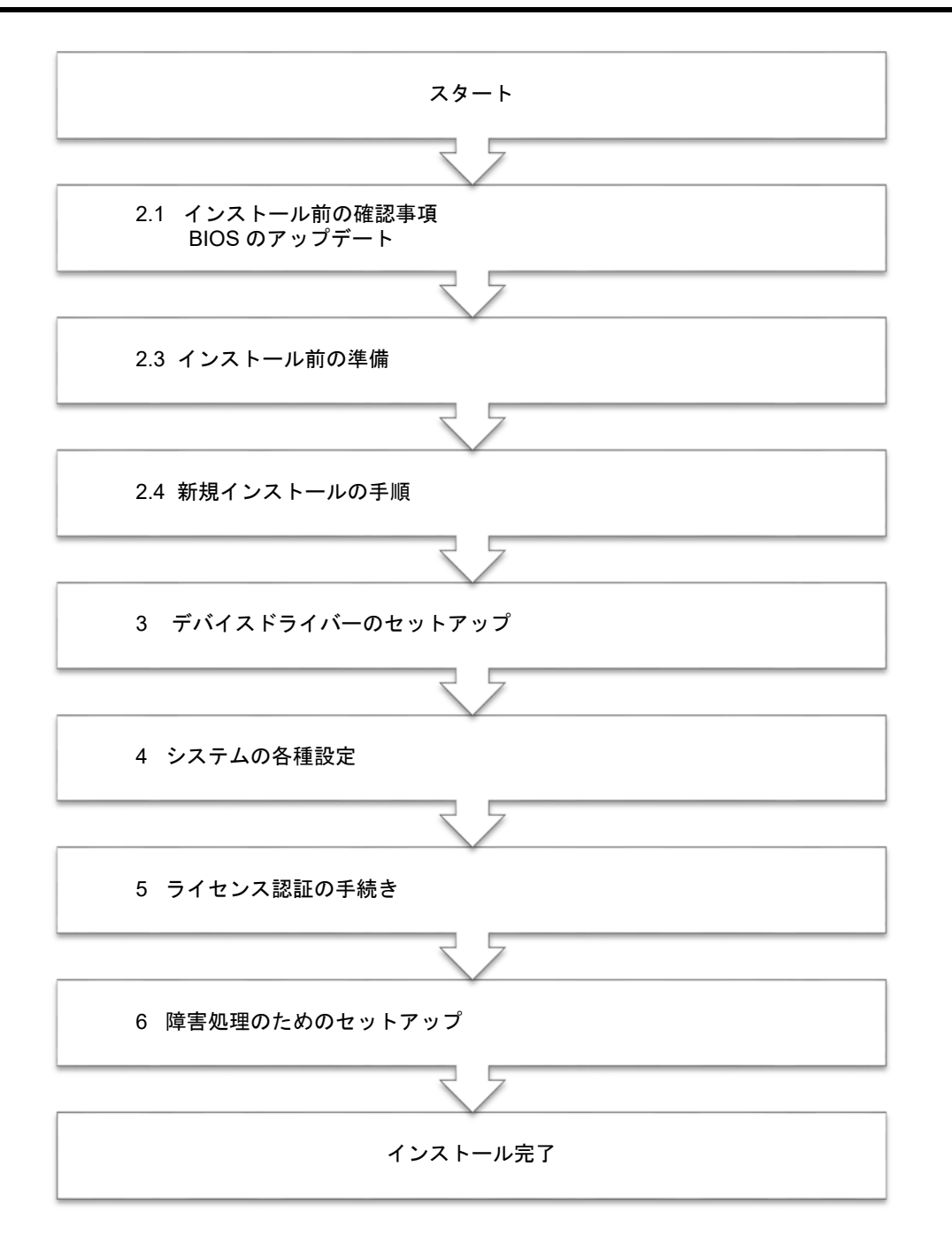

OS インストール完了後、各種アプリケーションのインストールが必要な場合はそれぞれの インストレーションガイド(手順書)などを参照し、インストールを行ってください。

## 2.3 インストール前の準備

Windows 10 のインストールを開始する前に、ハードディスク環境(ディスクアレイのコンフィグレーション情報など)を、装置に添付の EXPRESSBUILDER からドキュメント(ユーザーズガイドなど)を参照のうえ、確認してください。

### 2.3.1 インストールに必要なもの

作業を始める前に、セットアップで必要なものを用意します。

事前に準備が必要なもの

- □ Microsoft 社製 OS インストールメディア (以降、「Windows 10 DVD-ROM」と呼ぶ)
- □ Windows 10 Pro インストール補足説明書 (本書)

Express5800 シリーズをお買い上げのときに添付されているもの

□ 「EXPRESSBUILDER」DVD (以降、「EXPRESSBUILDER」と呼ぶ)

- EXPRESSBUILDER に収録されている Starter Pack およびドライバーは、Windows
   10 の環境ではご使用できません。
  - ドキュメントは、EXPRESSBUILDER に収録されています。EXPRESSBUILDER
     のメニュー画面から「→説明書」を参照してください。

以下のモジュールを用意します。

- □ RAS ドライバー
- □ Intel 社製 チップセットドライバー
- □ Intel 社製 MEI ドライバー
- □ Intel 社製 LAN 対応ドライバー
- □ Realtek 社製 内蔵サウンド対応ドライバー
- □ オプション グラフィックスアクセラレータ ドライバー ※必要に応じて用意します。
- □ nechwid.exe
- □ SetDump.reg

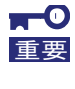

下記サイトより詳細情報を確かめた上で、各デバイスに対するドライバーや説明書を 使用してください。

『NEC コーポレートサイト』 <u>http://jpn.nec.com/</u>

## 2.4 新規インストールの手順

Windows 10 を新規でインストールする手順を記載します。 古いバージョンの Windows は削除されますので、ご注意ください。

- 1. ディスプレイ、本機の順に電源を ON にします。
- Windows 10 DVD-ROM から起動します。

   画面の上部左側に「Press any key to boot from CD or DVD…」が表示されます。
   メディアからブートさせるため、<Enter>キーを押してください。
- 言語とその他の項目を選択し[次へ]をクリックします。
   ここでは[日本語(日本)]を選択してください。

| Windows セットアップ            |                               |                |
|---------------------------|-------------------------------|----------------|
|                           | Windows                       |                |
|                           |                               |                |
| インストールする言語()              | ): 日本語 (日本)                   | <b>•</b>       |
| 時刻と通貨の形式()                | ①: 日本語(日本)                    | •              |
| キーボードまたは入力方式()            | S: Microsoft IME              | •              |
| キーボードの種業類()               | ☆ 日本語キーボード(106/109 キー)        | •              |
| 言語とその他                    | 2の項目を入力してから D欠へ] をクリックしてください。 |                |
| @ 2015 Mcrosoft Corporati | on. All rights reserved.      | 次へ( <u>N</u> ) |
|                           |                               |                |

この画面が表示されなかったときは、手順2で正しく<Enter>キーが押されていません。

本機を再起動し、手順2から再度実行してください。

4. [今すぐインストール]をクリックします。

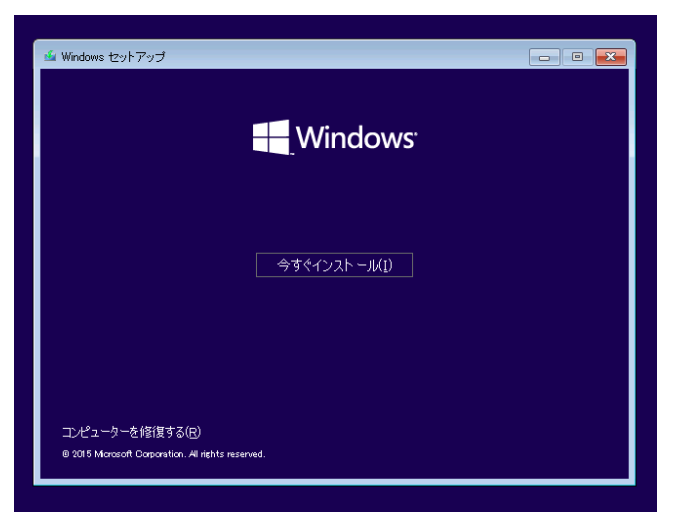

5. プロダクトキーの入力画面が表示されたら、プロダクトキーを入力し[次へ]をクリックします。

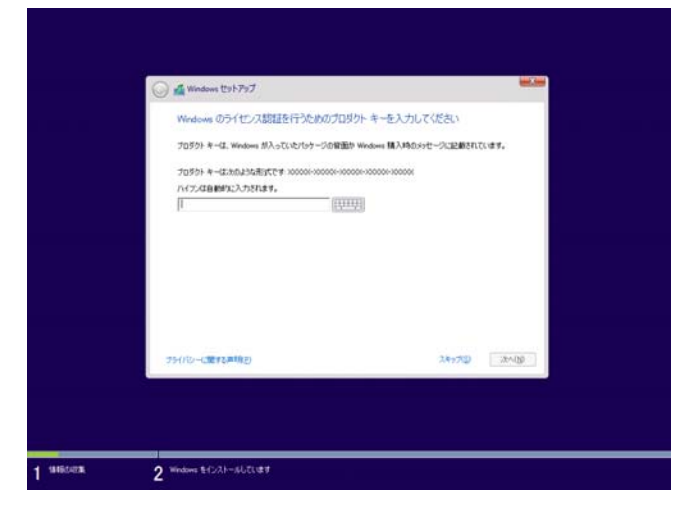

6. ライセンス条項の内容を確認します。

同意する場合は[同意します]をチェックし、[次へ]をクリックします。

| <ul> <li>         ・         ・         ・</li></ul>                                                         |
|----------------------------------------------------------------------------------------------------|
| 截納更新日 2015 年 7 月 △                                                                                        |
| マイクロソフト ソフトウェア ライセンス条項                                                                                    |
| WINDOWS オペレーティング システム                                                                                     |
| お客様の最佳地(はたはお客様の会社の主たる業務地)が米国内である場合、第10 年に最大いも内集プロの合作品と単国国家部の構成について内容を注意深くお読みください第10 条は、紛争を解決する方法に影響を及ぼします |
| マイクロソフトをお 遊びいただきありがとうございます                                                                                |
| お吉根が本 Windows ソフトウェアを取得された方法に広じて、本文は、(i) お吉様<br>のデバイスと判に本ソフトウェアを頒佈するデバイス製造業者またはソフトウェア イ                   |
| 19 回復に本(6)                                                                                                |
| - atrong                                                                                                  |
|                                                                                                    |
|                                                                                                    |
|                                                                                                    |
|                                                                                                    |

7. インストールの種類を選択します。

ここでは、[カスタム:Windowsのみをインストールする(詳細設定)]をクリックします。

| トップトレニュリングは新潟市市に開たしていたからない。                                                                                                    |          |
|----------------------------------------------------------------------------------------------------|----------|
| JAN - MANADAR BERGE GLEGA                                                                                                    |          |
| アップリレード、Windows タインストールム、ファイル、道学、アプリル引き組合い)<br>ルグリンには、フィーム、設定、アンドルWindows これなどがおき、ことがアンンは、サポー<br>ウェンの Windows 別様に PC で使けされている場合に自分体を入上ができます。 | -Isntown |
| 129ム:Windows のみをインストールする(第1回語:21XQ)<br>のイブルンでは、アイル、経営、アバル Windows に引き通道がはまた。パーティションとドライン<br>変換には、イントルータインの使って Pol Station にくない、中華地球のなおに、アイルが | 态振频镜     |
| 2188100.417.                                                                                                    |          |
| n768F46(B)                                                                                                    |          |
|                                                                                                    |          |
|                                                                                                    |          |

8. [新規]をクリックします。

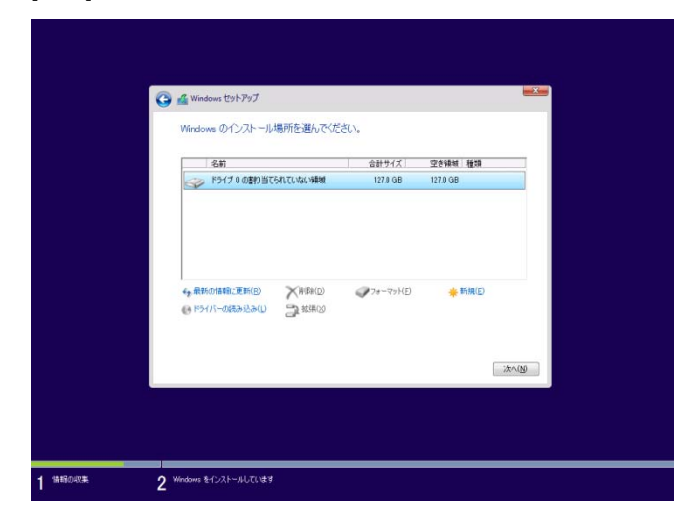

入力ボックスにパーティションのサイズを入力し、[適用]をクリックします。
 パーティションが作成済みの場合は、手順 10 へ進んでください。

|          |                                                                                                    |                   | and the second |  |  |
|----------|----------------------------------------------------------------------------------------------------|-------------------|----------------|--|--|
|          | 🔰 🛃 Windows 191797                                                                                                    |                   | 11.20          |  |  |
|          | Windows のインストール場所を選んでにださい。                                                                                                    |                   |                |  |  |
|          |                                                                                                    | は計サイズ 空を補助 種類     | _              |  |  |
|          | ドライブ 0.0世の日でられていない場所                                                                                                    | 127.0 GB 127.0 GB |                |  |  |
|          |                                                                                                    |                   |                |  |  |
|          |                                                                                                    |                   |                |  |  |
|          |                                                                                                    |                   |                |  |  |
|          |                                                                                                    |                   | _              |  |  |
|          |                                                                                                    |                   | (Aug district) |  |  |
|          | Contraction Channels And                                                                                                    | - 30 mmo          | 117 CHO!       |  |  |
|          |                                                                                                    |                   |                |  |  |
|          |                                                                                                    |                   | 284.08         |  |  |
|          |                                                                                                    |                   | - 14 Mar - 1   |  |  |
|          |                                                                                                    |                   |                |  |  |
|          |                                                                                                    |                   |                |  |  |
|          |                                                                                                    |                   |                |  |  |
|          |                                                                                                    |                   |                |  |  |
| 1904731  | ) Windows & COX1~AUCI.45명                                                                                                    |                   |                |  |  |
| HBEARTA, | 9 Windows &{C21+AUCL&#</td><td></td><td></td><td></td><td></td></tr><tr><td>R5451<br>下では、 </td><td>) White E12X1-AUX ます<br>)<br>) X1をクリックして</td><td>ください。</td><td></td><td></td><td></td></tr><tr><td>Recta<br>下では、 </td><td><sup>where</sup> strate-autost<br>OK]をクリックして</td><td>ください。</td><td></td><td></td><td></td></tr><tr><td>Hesera<br>下では、 <br>ndows セットアップ</td><td><sup>9 ₩₩₩₩</sup> ¥<sup>12,11→827,137</sup><br>OK]をクリックして</td><td>ください。</td><td></td><td>×.</td><td></td></tr><tr><td>mesera<br>下では、 <br>ndows セットアップ</td><td>2 ****** \$*231-4523**<br>OK]をクリックして</td><td>ください。</td><td></td><td>X</td><td></td></tr><tr><td>Histon<br>下では、 <br>idows セットアップ</td><td>) Windows 10:02-000139<br>OK]をクリックして<br>S のすべての機能が正常に動作す<br>ーディションが作成されることが</td><td>ください。<br>るょうに、システ:<br>(あります:</td><td>ム ファイル<b>用</b>(</td><td>× )</td><td></td></tr><tr><td>HBOCI<br>下では、 <br>ndows セットアップ<br>① Window<br>知の</td><td>) endme をひえーみしてます<br>つK]をクリックして<br>S のすべての機能が正常に関作す<br>ーティションが作成されることが</td><td>ください。<br>****:<br>*****</td><td>ム ファイル間(</td><td>× )</td><td></td></tr><tr><td>HECER<br>下では、 <br>ndows セットアップ<br>① Window<br>知のア</td><td>) Wodew &O.21-4J2(ます<br>OK]をクリックして<br>S のすべての機能が正常に動作す<br>ーティションが作成されることが</td><td>ください。<br>でるように、システ・<br>あります。</td><td>ム ファイル開化</td><td><b>X</b></td><td></td></tr><tr><td>ieden<br>下では、 <br>ndows セットアップ<br>① Windoo<br>知のシ</td><td>****** \${\.\.\$<br>OK]をクリックして<br>。のすべての機能が正常に期作す<br>ーティションが作成されることが</td><td>ください。<br>*&ょうに、システ:<br>*&ります。</td><td>ム ファイル開(</td><td>×</td><td></td></tr><tr><td>HSGEL<br>下では、 <br>ndows セットアップ<br>① Windon</td><td>www.ミンン・みこします OK]をクリックして s のすべての機能が正常に動作す ーティションが作成されることが</td><td>ください。<br>でるように、システ<br>あります。</td><td>ム ファイル開化</td><td>×</td><td></td></tr><tr><td>HEVER<br>下では、 <br>ndows セットアップ<br>() Window<br>知めァ</td><td>) Woden ミレントームしてはす<br>OK]をクリックして<br>S のすべての機能が正常に動作す<br>ーティションが作成されることが</td><td>ください。<br>*るように、システ・<br>*あります。</td><td>ム ファイル開く</td><td>×.</td><td></td></tr><tr><td>Heren<br>下では、 <br>ndows セットアップ<br>① Window<br>加めア</td><td>) White ピンパーみしてす<br>OK]をクリックして<br>S のすべての機能が正常に動作す<br>ーティションが作成されることが</td><td>ください。<br>*&ょうに、システ・<br>*&ります。</td><td>ム ファイル開(<br>な ファイル開(</td><td><b>X</b><br>= 3<b>2</b></td><td></td></tr></tbody></table> |                   |                |  |  |

新規でパーティションを作成する場合、ハードディスクの先頭に、次の3つのパーティションが作成されます。
 回復パーティション

- EFI システムパーティション(ESP)
- Microsoft 予約パーティション(MSR)

10. 手順9で作成したパーティションを選択し、[フォーマット]をクリックします。

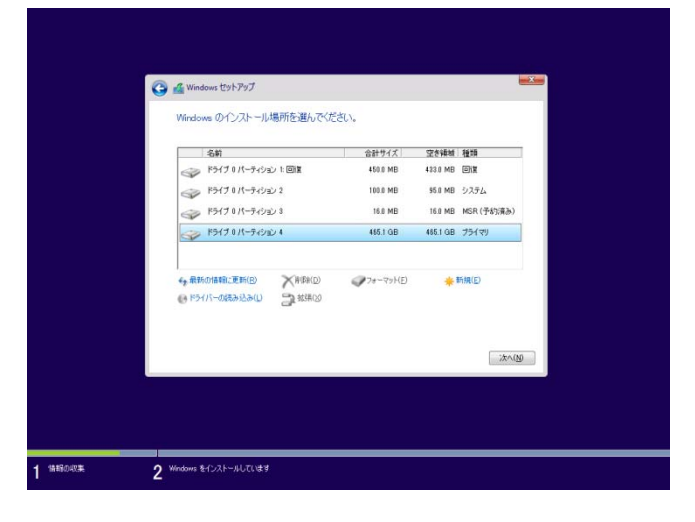

11. 作成したパーティションを選択し、[次へ]をクリックします。

| Wordsowsのケインストール場所を選んでくだまし、       名前     00173パーラインシレー目版工 4185100 4323100 目版工<br>97573パーラインシレー目版工 4185100 4323100 目版工<br>97573パーラインシレー3 185100 185100 23747       ・ アライブ 3パーラインシレー4     483.000 483.000 75797       ・ アライブ 3パーラインシレー4     483.000 483.000 75797       ・ アライブ 3パーラインシレー4     483.000 75797       ・ アライブ 3パーラインシレー4     483.000 75797       ・ アライブ 3パーラインシレー4     483.000 75797       ・ アライブ 3パーラインシレー4     483.000 75797       ・ アライブ 400 91 7000 91 7000 91 7000     ● 1800 10000       ・ アライブ 400 91 7000 91 7000 1000     ● 1800 10000                                                                                                    | Windows のインストール場所を選んで伏安し、       金崎     田田丁丁ズ、丁菜林樹、植物、       中ラパブ 8パーラ・クレン 1 回車     田田市 100 / 100 / | G 🛃 Windows (191-797                                                                                                    |                 |  |  |
|----------------------------------------------------------------------------------------------------|----------------------------------------------------------------------------------------------------|----------------------------------------------------------------------------------------------------|-----------------|--|--|
| 64日     04197/2     東京林園 福田       1977 87/59/02 1 回田     1021 10     1021 10       1977 87/59/02 2     1021 10     533 10       1977 87/59/02 2     1021 10     1031 10       1977 87/59/02 2     1021 10     1031 10       1977 87/59/02 2     1031 10     1031 10       1977 87/59/02 3     1031 10     1031 10       1977 87/59/02 4     1031 10     1031 10       1977 87/59/02 5     1031 10     1031 10       1977 87/59/02 4     1031 10     1031 10       1977 87/59/02 5     1031 10     1031 10       1977 87/59/02 4     1031 10     1031 10       1977 87/59/02 5     1031 10     1031 10       1977 87/59/02 4     1031 10     1031 10       1977 87/59/02 5     1031 10     1031 10       1977 87/59/02 4     1031 10     1031 10       1977 87/59/02 5     1031 10     1031 10       1977 87/59/02 5     1031 10     1031 10       1977 87/59/02 5     1031 10     1031 10       1977 87/59/02 5     1031 10     1031 10       1977 87/59/02 5     1031 10     1031 10       1977 87/59/02 5     1031 10     1031 10       1977 87/59/02 5     1031 10     1031 10       1977 87/59/02 5     1031 10     1031 10< | SAR         SARPT/C         ZPRAN         RAR           P5(73/C-5-022-1         HE1 H0         433 H0         HE3         HE3 <th>Windows のインストール場所を選んで</th> <th>OEBCN.</th> <th></th> <th></th>                                                                                                    | Windows のインストール場所を選んで                                                                                                    | OEBCN.          |  |  |
|                                                                                                    | + 88x.088.28x3 X (0840 @7+-7+0) € 1980<br>€ 9707-40662840 3 (070) 1473 480<br>8x.080<br>8x.080                                                                                                    | 名前<br>→ Pらげまパーラインシート 副主<br>→ Pらげまパーラインシート 副主<br>→ Pらげまパーラインショ<br>→ Pらげまパーラインショ                                                                                                    |                 |  |  |
|                                                                                                    | ₩indows \$1:2368.73.87                                                                                                    | CONTRACTOR CONTRACTOR | ආ7350<br>96,700 |  |  |
|                                                                                                    | <ul> <li>Windows 8-12.2 Pm - AUX Id #</li> </ul>                                                                                                    |                                                                                                    |                 |  |  |

|              | Windows セットアップ                                                                                                    |  |
|--------------|----------------------------------------------------------------------------------------------------|--|
|              | Windows をインストールしています<br>状態                                                                                        |  |
|              | ✓ Workson 27/5 8/22(-45<br>/2.21-5.47327/4.695年0-108)<br>相談もく3.3-1-4/21197<br>置影で2025.6(-2.323.421197<br>思想が完了します |  |
|              |                                                                                                    |  |
| 1 14460.0236 | 2 Windows をインストールしています                                                                                            |  |

次のメッセージが表示され、Windows のインストールが始まります。

Windows 10 のインストール後、自動的に再起動します。 再起動後、引き続き Windows のセットアップを進めます。 12. 画面の内容を確認し[簡単設定を使う]をクリックします。

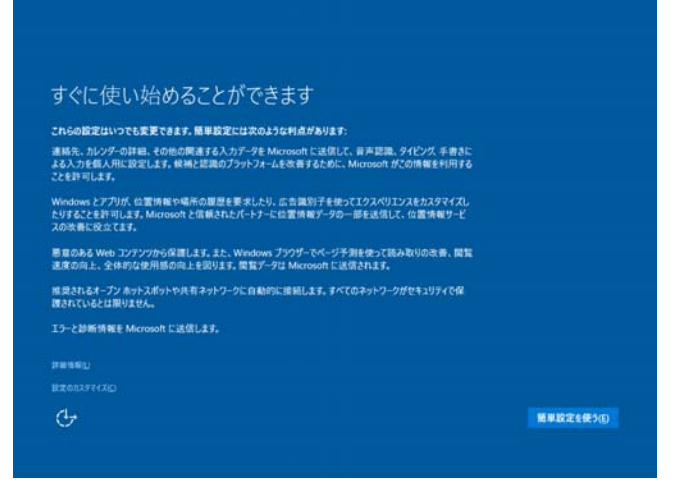

13. ユーザー名とパスワードを入力し[次へ]をクリックします。

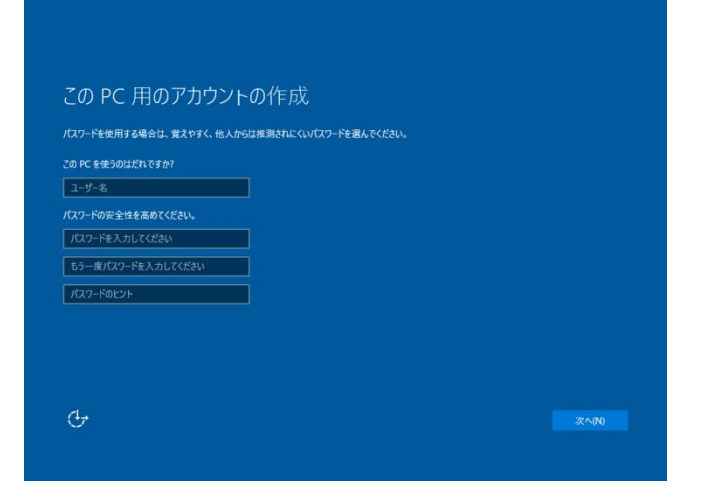

Windows 10 が起動します。

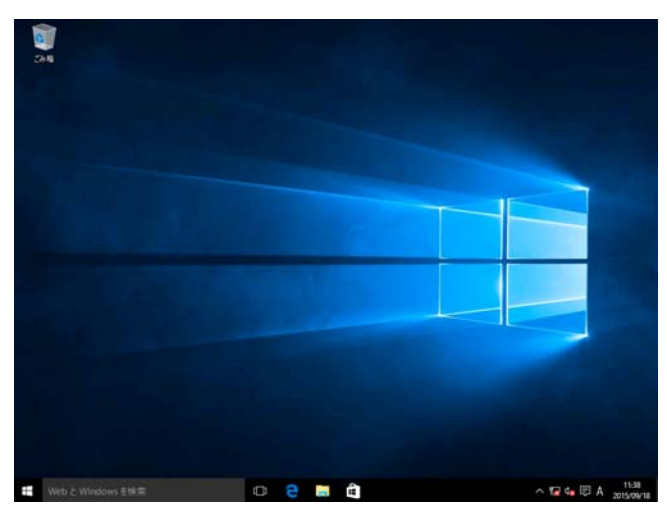

14. 「1章(3. デバイスドライバーのセットアップ)」を参照し、ドライバーのインストールと詳細設定をします。

15. 「1章(4. システムの各種設定)」を参照し、システムの設定をします。

16. 「1章(5. ライセンス認証の手続き)」を参照し、ライセンス認証済みか確認します。

17. 「1章(6. 障害処理のためのセットアップ)」を参照し、セットアップをします。

OS インストール完了後、各種アプリケーションのインストールが必要な場合はそれぞれのインストレーションガイド(手順書)などを参照し、インストールを行ってください。

以上で、Windows 10の新規インストールは完了です。

# 3. デバイスドライバーのセットアップ

必要に応じて各種ドライバーのインストールとセットアップを行います。 セットアップ手順は2通り(「3.1 *セットアップ手順*」、「3.2 *サイレントインストール手順*」)です。 どちらかを参照し、セットアップを完了させてください。

ここで記載されていないドライバーのインストールやセットアップについては、ドライバーに添付の説明書を 参照してください。

**必ず管理者権限のあるユーザーでログオンまたはサインインした状態で行ってください。** 

## 3.1 セットアップ手順

ここでは、各種ドライバーを手動でインストールやセットアップする方法について説明します。

### 3.1.1 RAS ドライバー

(1) RAS ドライバーのインストール

- 画面の左下隅を右クリックし[コマンドプロンプト(管理者)]を選択し、管理者権限のコマンドプロンプトを 起動します。
- 2. [ユーザー アカウント制御] 画面が表示されたら、[はい] をクリックします。
- 3. コマンドプロンプトのカレントディレクトリーを、Zip ファイルを展開したフォルダーに移動します。
- 以下を入力し、<Enter>キーを押します。
   dpst\_x64.exe -q
- 5. 以下の手順でドライバーが正常にインストールされていることを確認します。
  - ・ 画面の左下隅を右クリックし[デバイスマネージャー]をクリックします。
     (または、<Windows>+<X>キーを押し[デバイスマネージャー]をクリックします。)
  - [デバイス マネージャー]のシステムデバイスの配下に、"NEC System Management Controller"が あることを確認します。
  - ③ 上記を選択し、右クリックでプロパティを表示して、デバイスが正常状態であることを確認します。
  - バージョンが "5.22.12.85" であるか確認します。

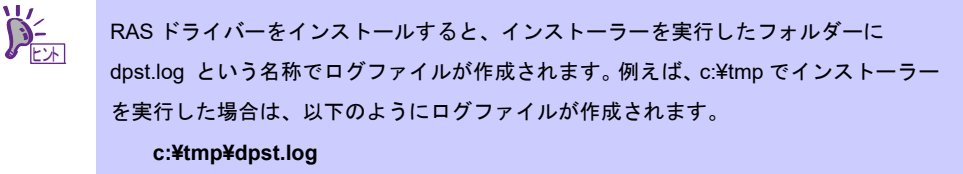

以上で、RAS ドライバーのインストールは完了です。

### 3.1.2 チップセットドライバー

#### (1) Intel 社製 チップセットドライバー のインストール

- 画面の左下隅を右クリックし[ファイル名を指定して実行]をクリックします。
   (または、<Windows>+<R>キーを押し[ファイル名を指定して実行]を表示します。)
- [名前]に以下を入力し、[OK]をクリックします。
   C:¥Win10UPG¥Chipset¥SetupChipset.exe
- 3. 「インテル(R)チップセット デバイス ソフトウェア ようこそ」が表示されたら、[次へ]をクリックします。
- 4. 「インテル(R)チップセット デバイス ソフトウェア 使用許諾契約書」が表示されたら、[同意]を クリックします。
- 5. 「インテル(R)チップセット デバイス ソフトウェア Readme ファイル情報」が表示されたら、 [インストール]をクリックします。
- 6. 「ユーザーアカウント制御」画面が表示されたら、[はい]をクリックします。
- 「インテル(R)チップセット デバイス ソフトウェア 完了」と表示されたら、[今すぐ再起動]を クリックします。自動的に再起動します。

以上で、チップセットドライバーのセットアップは完了です。

### 3.1.3 MEI ドライバー

(1) Intel 社製 MEI ドライバーのインストール

- 面面の左下隅を右クリックし「ファイル名を指定して実行」をクリックします。
   (または、<Windows>+<R>キーを押し[ファイル名を指定して実行]を表示します。)
- [名前]に以下を入力し、[OK]をクリックします。
   C:¥Win10UPG¥MEI¥SetupME.exe
- 3. 「ユーザーアカウント制御」画面が表示されたら、[はい]をクリックします。
- インテル(R)マネジメント・エンジン・コンポーネント ようこそ」と表示されたら、 [次へ]をクリックします。
- 5. 「インテル(R)マネジメント・エンジン・コンポーネント 使用許諾契約書」と表示されたら、 [使用許諾契約書の条件に同意する(A)]を選択し、[次へ]をクリックします。
- 「インテル(R)マネジメント・エンジン・コンポーネント インストール先フォルダー」が表示されたら、 [次へ]をクリックします。
- 「インテル(R)マネジメント・エンジン・コンポーネント 完了」と表示されたら、[完了]をクリックします。
   本機を再起動します。

以上で、MEI ドライバーのインストールは完了です。

### 3.1.4 LAN ドライバー

(1) Intel 社製 LAN ドライバーのインストール

| ┱<br>重要      | <ul> <li>ネットワークアダプターのチーミング機能はサポートしておりません。</li> <li>[ネットワーク接続]画面で標準装備のネットワークアダプター(I218-LM)が無効の状態になる場合がありますが、ネットワーク通信上の問題はありません。</li> </ul>                                                                                                    |
|--------------|----------------------------------------------------------------------------------------------------|
| <u>₹</u> ±29 | <ul> <li>LAN ドライバーに関する操作は、本機に接続されたコンソールから管理者<br/>(Administrator など)権限でサインインした状態で実施してください。OS のリモートデ<br/>スクトップ機能、または、その他の遠隔操作ツールを使用しての作業はサポートして<br/>おりません。</li> <li>IP アドレスを設定する場合、[インターネットプロトコル(TCP/IP)]のチェックボック<br/>スが外れているときは、チェックを付けてから IP アドレスの設定をしてください。</li> </ul> |

- 画面の左下隅を右クリックし「ファイル名を指定して実行」をクリックします。
   (または、<Windows>+<R>キーを押し[ファイル名を指定して実行]を表示します。)
- [名前]に以下を入力し、[OK]をクリックします。
   C:¥Win10UPG¥LAN¥Autorun.exe
- 3. 「ユーザーアカウント制御」画面が表示されたら、[はい]をクリックします。
- インテル(R)ネットワーク・コネクション」と表示されたら、[ドライバーとソフトウェアのインストール]
   をクリックします。
- 「インテル(R)ネットワーク・コネクションのインストール・ウィザードにようこそ。」画面で、 [次へ]をクリックします。
- 「使用許諾契約」画面で、内容を確認し「使用許諾契約の条項に同意します」を選択し、
   [次へ]をクリックします。
- 「セットアップ・オプション」画面で、「インテル(R) PROSet for Windows\*デバイスマネージャ」の チェックをはずし[ドライバー]のみ選択されている状態で、[次へ]をクリックします。
- 8. 「プログラムをインストールする準備ができました」画面で、[インストール]をクリックします。
- 9. 「インストール・ウィザード完了」画面が表示されたら、[完了]をクリックします。
- 10. 「インテル(R)ネットワーク・コネクション」画面で、[終了]をクリックします。

引き続き、ネットワークアダプターの設定を行ってください。

- 11. 画面の左下隅を右クリックし[デバイスマネージャー]をクリックします。
   (または、<Windows>+<X>キーを押し[デバイスマネージャー]をクリックします。)
- 12. 「ネットワークアダプター」を展開し、「Intel(R) Ethernet Connection (2) I218-LM」をダブルクリックし てプロパティを表示します。
- 13. [詳細設定]タブを選択し、「レガシースイッチ互換モード」の値が「無効」の場合は「有効」に 設定します。

14. [OK]をクリックし、本体を再起動します。

以上で、LAN 対応ドライバーのインストールは完了です。

#### (2) オプションの LAN ボード

本機に対応しているオプションの LAN ボードは下記になります。 オプションの LAN ボード: N8004-1001/1002

N8004-1001/1002 の LAN ドライバーは、LAN ボードを本機に搭載後、OS のプラグアンドプレイ機能により 自動的に適用されます。

#### (3) ネットワークアダプター名

LAN ドライバー適用後、デバイスマネージャーで表示されるネットワークアダプター名は下記になります。

- 標準装備のネットワークアダプター Intel(R) Ethernet Connection (2) I218-LM Intel(R) I210 Gigabit Network Connection <sup>※1</sup>
- オプションLAN ボード
   [N8004-1001] Intel(R) Ethernet Server Adapter I210-T1 #xx
   <sup>※2</sup>
   [N8004-1002] Intel(R) Ethernet Server Adapter I350-T2 #xx
  - <sup>※1</sup> 出荷時は BIOS の設定が Disabled のため表示されません。
  - ※2 同一名のネットワークアダプターがある場合は、xxの箇所に識別の番号が割り振られます。

#### (4) LAN ドライバーの適用確認と LAN ドライバーの更新

以下の手順を参照し、標準装備のネットワークアダプターとオプション LAN ボードの LAN ドライバーが正し く適用されているか確認してください。

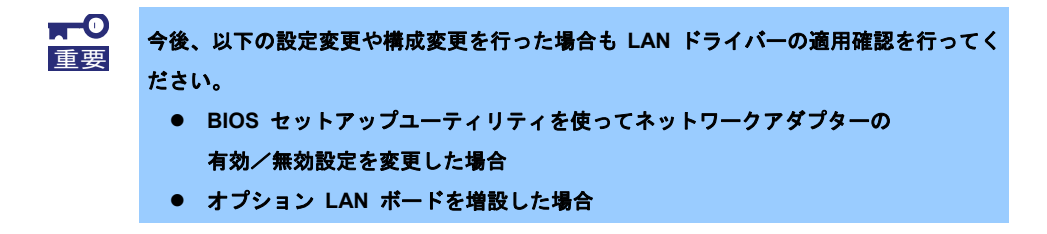

- 1. 画面の左下隅を右クリックし「デバイス マネージャー」をクリックします。 (または、<Windows>+<X>キーを押し[デバイス マネージャー]をクリックします。)
- 2.「ネットワークアダプター」を展開します。
- 3. 確認するネットワークアダプターをダブルクリックしてプロパティを表示します。
- 4. [ドライバー]タブを選択し、[ドライバーの詳細]をクリックします。

5. ドライバーファイルの下記パスのファイルを確認後[OK]をクリックして、[ドライバーの詳細]画面を 閉じます。

C: Windows ¥system 32 ¥DRIVERS ¥

- □ "e1d65x64.sys"または"e1r65x64.sys"の場合
  - → 正しいドライバーが<u>適用されています。</u>
- □ "e1i63x64.sys"の場合
  - → 正しいドライバーが<u>適用されていません。</u>

次の手順を実施し LAN ドライバーを更新します。

- [ドライバーの更新]をクリックし、「ドライバーソフトウェアの更新」画面で
   「ドライバーソフトウェアの最新版を自動検索します」を選択します。
- 「ドライバーソフトウェアが正常に更新されました。」と表示されたら、
   [閉じる]をクリックします。
- 6. [OK]をクリックしネットワークアダプターのプロパティを閉じます。

すべての標準装備のネットワークアダプター、オプション LAN ボードについて 手順 3~6 を実施します。

7. LAN ドライバーの更新を実施した場合は、本体を再起動します。

#### (5) LAN ドライバーのセットアップ

(a) リンクの速度の設定

ネットワークアダプターの転送速度とデュプレックスモードは、接続先スイッチングハブの設定と同じに する必要があります。以下の手順を参照し、転送速度とデュプレックスモードを設定してください。

- 1. 画面の左下隅を右クリックし「デバイス マネージャー」をクリックします。
   (または、<Windows>+<X>キーを押し[デバイス マネージャー]をクリックします。)
- ネットワークアダプター」を展開し、設定するネットワークアダプターをダブルクリックして プロパティを表示します。
- 3. [詳細設定]タブを選択し、[速度とデュプレックス]をスイッチングハブの設定値と同じ値に 設定します。
- 4. [OK]をクリックし、本体を再起動します。

#### (b) Wake On LAN の設定

Wake On LAN を設定するときは、以下の手順に従ってください。

 Wake On LAN は標準のネットワークアダプターのみサポートしています。
 ただし[コントロールパネル]から、[システムとセキュリティ] - [電源オプション] - [電源ボ タンの動作の選択]をクリックし、[システム設定]画面の[シャットダウン設定]に [高速ス タートアップを有効にする]のチェックがオンになっているとき、シャットダウン状態から
 の Wake ON LAN はサポートしておりません。
 また、[高速スタートアップを有効にする]の項目が表示されていない場合は、高速スター トアップは無効に設定されています。

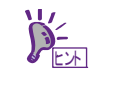

設定は手動で設定し直さない限り保持されます。

- [コントロールパネル]から[システムとセキュリティ]—[電源オプション]—[電源ボタンの動作の選択] へ進みます。
- [システム設定]—[シャットダウン設定]—[高速スタートアップを有効にする]のチェックを外して、 「変更の保存」をクリックします。

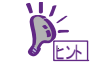

[現在利用可能ではない設定を変更します]をクリックすると[高速スタートアップを有効 にする]のチェックが変更できます。

- 3. [デバイスマネージャー]を起動します。
- [ネットワークアダプター]を展開し、設定するネットワークアダプターをダブルクリックしプロパティ を表示します。
- 5. [詳細設定]タブを選択し、[PME をオンにする]の値が「無効」の場合は「有効」に設定します。
- 6. [OK]をクリックし、再起動します。

以上で、LAN 対応ドライバーのセットアップは完了です。

### 3.1.5 サウンドドライバー

(1) Realtek 社製 内蔵サウンド対応ドライバーのインストール

- 面面の左下隅を右クリックし「ファイル名を指定して実行」をクリックします。
   (または、<Windows>+<R>キーを押し[ファイル名を指定して実行]を表示します。)
- [名前]に以下を入力し、[OK]をクリックします。
   C:¥Win10UPG¥AUDIO¥Setup.exe
- 3. 「ユーザーアカウント制御」画面が表示されたら、[はい]をクリックします。
- 「Realtek High Definition Audio Driver の InstallShield Wizard へようこそ」と表示されたら、 [次へ]をクリックします。

 「InstallShield Wizard の完了」と表示されたら、[はい、今すぐコンピューターを再起動します。]を 選択し、 [完了] をクリックします。自動的に再起動します。
 以上で、内蔵サウンド対応ドライバーのインストールは完了です。

#### (2) サウンドドライバーのセットアップ

ディスプレイとオンボードグラフィックスを DisplayPort で直接接続する場合、以下の手順で設定を変更してください。

- 1. 画面右下のサウンドのアイコンを右クリックします。
- 2. [再生デバイス]をクリックします。
- サウンドの[再生]タブの再生デバイスの設定が[Intel Display Audio]が既定のデバイスとなっている場合、 [Realtek High Definition Audio]を選択し、[既定値に設定]をクリックします。
- [Realtek High Definition Audio]が既定のデバイスとなっていることを確認し、[OK]をクリックします。
   以上で、サウンドドライバーのセットアップは完了です。

### 3.1.6 グラフィックス アクセラレータ ドライバー

#### (1) オプション グラフィックスアクセラレータ ドライバー (nVIDIA 製品)のインストール

- (a) ドライバーのインストール手順
  - 「354.13\_QuadroDesktop\_QuadroNotebook\_win10\_64bit\_international\_whql.exe」(ドライバーバージョン が 354.13 の場合)を適切な場所に配置して、ダブルクリックします。
  - 2. 「NVIDIA Display Driver v354.13-International Package」の画面が表示されたら[OK]をクリックします。
  - 3. 「使用許諾契約書」の画面が表示されたら、[同意して続行する]をクリックします。
  - インストールオプション」の画面が表示されたら、[高速(推奨)]にチェックが入っていることを確認して [次へ]をクリックします。
  - 5. 「NVIDIA インストーラーが終了しました。」の画面が表示されたら、[閉じる]をクリックして インストールの完了です。

#### (b) インストール確認手順

- デスクトップ背景にカーソルを合わせ右クリックし表示されるメニューから 「NVIDIA コントロールパネル」を選択します。
- 2. 「NVIDIA コントロールパネル」の左下にある[システム情報]をクリックします。
- 「システム情報」の画面で[ディスプレイ]タブを選択し、「ドライバーのバージョン」を確認します。
   ここでインストールしたドライバーのバージョンが記載しています。

インストールしたドライバーバージョンと同じバージョンが記載していましたら、GA Driver が適用されています。

以上で、オプション グラフィックスアクセラレータ ドライバーのインストールは完了です。

### 3.1.7 NECHWID

(1) セットアップ

- 1. 「nechwid.exe」を適切な場所に配置して、右クリックします。
- 2. 表示されるメニューから「管理者として実行」を選択します。
- 3. 「ユーザーアカウント制御」画面が表示されたら、[はい]をクリックします。

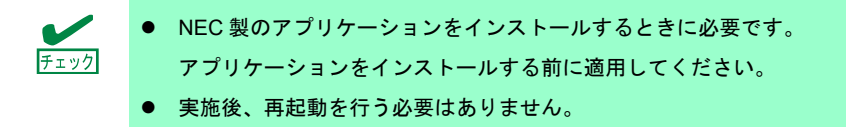

#### (2) 確認手順

- 画面の左下隅を右クリックし[ファイル名を指定して実行]をクリックします。
   (または、<Windows>+<R>キーを押し[ファイル名を指定して実行]をクリックします。)
- 2. [名前]に「regedit」を入力し、[OK]をクリックします。
- 3. 「ユーザーアカウント制御」画面が表示されたら、[はい]をクリックします。

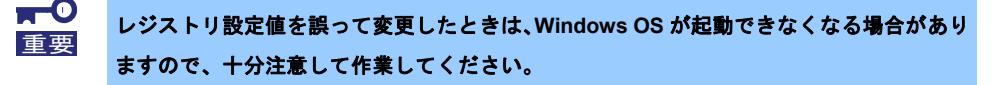

4. 以下のキーを参照します。

- HKEY LOCAL MACHINE¥SOFTWARE¥NEC¥HW
- HKEY\_LOCAL\_MACHINE¥SOFTWARE¥Wow6432Node¥NEC¥HW
- 5. 右ウィンドウに表示される以下の項目の値を確認します。

| 名前        | 種類        | データ           |
|-----------|-----------|---------------|
| ErrorType | REG_DWORD | 0x0000000 (0) |

6. 確認完了後、[ファイル]メニューからレジストリ エディターを終了します。

以上で、NECHWID のセットアップは完了です。

## 3.2 サイレントインストール手順

各種ドライバーをサイレントモードでインストールするときに、参照します。

### 3.2.1 RAS ドライバーのインストール

RAS ドライバーのインストールは、本書「3.1.1 RAS ドライバー」を参照してください。

### 3.2.2 チップセットドライバーのサイレントインストール

#### (1) Intel 社製 チップセットドライバー

- 画面の左下隅を右クリックし[ファイル名を指定して実行]をクリックします。
   (または、<Windows>+<R>キーを押し[ファイル名を指定して実行]を表示します。)
- [名前]に以下を入力し、[OK]をクリックします。
   C:¥Win10UPG¥Chipset¥SetupChipset.exe -s -overall -norestart -log C:¥temp¥log¥log
- 「ユーザーアカウント制御」画面が表示されたら、[はい]をクリックします。
   サイレントセットアップが開始しますので、しばらくお待ちください(約1分)。
- 4. メモ帳で "C:¥temp¥log¥log\_0\_SetupChipsetx64.msi"を開き、
   "Intel(R) Chipset Device Software -- Installation completed successfully"と記載されていれば、
   サイレントインストールに成功です。本機を再起動してください。

以上で、チップセットドライバーのインストールは完了です。

### 3.2.3 MEI ドライバーのサイレントインストール

#### (1) Intel 社製 MEI ドライバー

- 画面の左下隅を右クリックし「ファイル名を指定して実行」をクリックします。
   (または、<Windows>+<R>キーを押し[ファイル名を指定して実行]を表示します。)
- [名前]に以下を入力し、[OK]をクリックします。
   C:¥Win10UPG¥MEI¥SetupME.exe -report C:¥temp¥log -s
- 「ユーザーアカウント制御」画面が表示されたら、[はい]をクリックします。
   サイレントセットアップが開始しますので、しばらくお待ちください(約1分)。
- メモ帳で "C:¥temp¥log¥intelME\_MSI.log"を開き、
   "Intel(R) Management Engine Component -- Installation completed successfully"と記載されていれば、
   サイレントインストールに成功です。本機を再起動してください。

以上で、MEI ドライバーのインストールは完了です。

#### 3.2.4 LAN ドライバーのサイレントインストール

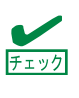

「3.1.4 LAN ドライバー」の(1)の手順でLAN ドライバーをインストールした環境については、一度、LAN ドライバーをアンインストールした場合でも、サイレントインストールではなく、「3.1.4 LAN ドライバー」の(1)の手順でインストールしてください。

#### (1) Intel 社製 LAN ドライバー

- 画面の左下隅を右クリックし「コマンド プロンプト(管理者)」をクリックします。
   (または、<Windows>+<X>キーを押し[コマンド プロンプト(管理者)]を表示します。)
- 2. 「ユーザーアカウント制御」画面が表示されたら、[はい]をクリックします。
- 3. コマンド プロンプトから以下のコマンドを実行します。(以下ではシステムドライブを C:とします) cd C:¥Win10UPG¥LAN
- 4. 以下を入力し<Enter>キーを押します。

INSTALL.bat

5. インストール完了後、コマンドプロンプトに以下のメッセージが表示されます。

Installation Completed!

コマンドプロンプトを閉じて、本機を再起動します。

以上で、LAN 対応ドライバーのインストールは完了です。 引き続き「3.1.4 LAN ドライバー」の(2)~(5)を参照し、ネットワークアダプターの設定を行います。

#### 3.2.5 サウンドドライバーのサイレントインストール

#### (1) Realtek 社製 内蔵サウンド対応ドライバー

- 画面の左下隅を右クリックし「ファイル名を指定して実行」をクリックします。
   (または、<Windows>+<R>キーを押し[ファイル名を指定して実行]を表示します。)
- [名前]に以下を入力し、[OK]をクリックします。
   C:¥Win10UPG¥AUDIO¥Setup.exe /s /f2c:¥Windows¥INF¥RHDSetup.log
- 「ユーザーアカウント制御」画面が表示されたら、[はい]をクリックします。
   サイレントセットアップが開始しますので、しばらくお待ちください(約1分)。
- 4. メモ帳で "c:¥Windows¥INF¥RHDSetup.log"を開き、ResultCode 行に "ResultCode=0" と記載されて いれば、サイレントインストールに成功です。本機を再起動してください。

以上で、内蔵サウンド対応ドライバーのインストールは完了です。

引き続き「3.1.5 サウンドドライバー」の(2)を参照し、設定を行います。

### 3.2.6 グラフィックス アクセラレータ ドライバーのサイレントインストール

#### (1) オプション グラフィックスアクセラレータ ドライバー (nVIDIA 製品)

- (a) ドライバーのサイレントインストール手順
  - 「354.13\_QuadroDesktop\_QuadroNotebook\_win10\_64bit\_international\_whql.exe」(ドライバーバージョン が 354.13 の場合)を適切な場所に配置して、ダブルクリックします。
  - 2. 「NVIDIA Display Driver v354.13-International Package」の画面が表示されたら[OK]をクリックします。
  - 3. 「使用許諾契約書」の画面が表示されたら、[キャンセル]をクリックします。
  - 画面の左下隅を右クリックし[ファイル名を指定して実行]をクリックします。
     (または、<Windows>+<R>キーを押し[ファイル名を指定して実行]をクリックします。)
  - 5. [名前]に以下を入力し、[OK]をクリックします。
     C:¥NVIDIA¥DisplayDriver¥354.13¥Win10\_64¥International¥setup.exe -s -k
  - サイレントインストールが開始しますので、しばらくお待ちください(約2~3分)。
     自動的に再起動します。

#### (b) 確認手順

- デスクトップ背景にカーソルを合わせ右クリックし表示されるメニューから 「NVIDIA コントロールパネル」を選択します。
- 2. 「NVIDIA コントロールパネル」の左下にある[システム情報]をクリックします。
- 「システム情報」の画面で[ディスプレイ]タブを選択し、「ドライバーのバージョン」を確認します。
   ここでインストールしたドライバーのバージョンが記載しています。
   インストールしたドライバーバージョンと同じバージョンが記載していましたら、GA Driver が適用されています。

以上で、オプション グラフィックスアクセラレータ ドライバーのインストールは完了です。

#### 3.2.7 NECHWID のインストール

NECHWID のインストールは、本書「3.1.7 NECHWID」を参照してください。

# 4. システムの各種設定

## 4. デバッグ情報の書き込み設定

デバッグ情報を「カーネルメモリダンプ」に設定します。

#### (1) 適用手順 (手動操作)

- 1. 「SetDump.reg」を適切な場所に配置して、右クリックします。
- 2. 表示されるメニューから「結合」を選択します。
- 3. 「ユーザーアカウント制御」画面が表示されたら、[はい]をクリックします。
- 4. 以下のメッセージが表示されますが、[はい]をクリックします。

|      | (はい(Y) いいえ(N)                                                                                                    |
|------|----------------------------------------------------------------------------------------------------|
|      | 情報を追加すると、値が変更または削除されてしまい、コンポーネントが正常に動作しなくなることがありま<br>す。D:¥Set_Dump¥SetDump.reg のこの情報のソースを信頼しない場合は、レジストリに追加しないでくだ<br>さい。<br>続行しますか? |
| レジスト | リエディター                                                                                                    |

以降は、画面の指示に従って、作業を進めてください。

引き続き「(3)確認手順」を参照し、設定内容を確認してください。

#### (2) 設定手順(サイレントモード)

- 画面の左下隅を右クリックし[ファイル名を指定して実行]をクリックします。
   (または、<Windows>+<R>キーを押し[ファイル名を指定して実行]を表示します。)
- [名前]に以下を入力し、[OK]をクリックします。
   (例えば「SetDump.reg」は、D:¥Set\_Dump 配下にあるとします。)
   regedit /s D:¥Set\_Dump¥SetDump.reg
- 「ユーザーアカウント制御」画面が表示されたら、[はい]をクリックします。
   サイレントインストールが開始しますので、しばらくお待ちください。
   完了後、引き続き「(3)確認手順」を参照し、設定内容を確認してください。

#### (3) 確認手順

- 1. 画面の左下隅を右クリックし、[システム]を選択します。
- 2. [システムの詳細設定]をクリックします。
- 3. [起動と回復]の[設定]をクリックします。
- [デバッグ情報の書き込み]に、[カーネルメモリダンプ]が指定されていることを確認します。
- 5. 設定を反映するため再起動します。

以上で、デバッグ情報の書き込み設定は完了です。

# 4.2 TCP Chimney Offload および RSS の設定

TCP Chimney Offload および RSSの設定については、下記サイトを確認してください。 「Scalable Networking Pack (SNP)の設定」 <u>http://support.express.nec.co.jp/care/techinfo/snp.html</u>

# 5. ライセンス認証の手続き

Windows 10 を使用するにはライセンス認証が必要です。必ず認証の手続きを行ってください。 次の手順でライセンス認証済みかを確認します。

 Windows 10 のライセンス認証を行う際に使用するプロダクトキーは、COA(Certificate of Authenticity)ラベルに記載されたプロダクトキーと一致させる必要があります。Windows 10 の COA ラベルは購入された OS インストールメディアのパッケージに貼付されています。

 Windows 10 Pro

 Product Key: XXXX-XXXX-XXXXX

1. 画面の左下隅を右クリックし、[システム]を選択します。

| 2010                                                                       |   |     |            |   |          |         |
|----------------------------------------------------------------------------|---|-----|------------|---|----------|---------|
| プログラムと簡単(1)<br>電流オグ522(0)                                                  |   |     |            |   |          |         |
| システム(Y)<br>ジステム(Y)<br>デバイス マネージャー(M)<br>ホットワーク接続(W)                        |   |     |            |   |          |         |
| ディスクの管理(N)<br>コンピューターの管理(G)<br>コマンドプロンプト(C)<br>コマンドプロンプト(管理者)(A)           |   |     |            |   |          |         |
| タスクマネージャー(T)<br>コントロール /(ネル(P)<br>エクスプローラー(E)<br>検索(S)<br>ファイル-名を指定して変行(R) |   |     |            |   |          |         |
| シャットダウンまたはサインアウト(U)<br>デスクトップ(D)                                           | > | 0 2 | <b>a</b> 6 | 3 | ~ 🖬 d. 🛙 | A 15:59 |

- 2. ライセンス認証を確認します。
  - □ 「Windows はライセンス認証されています。」と表示されているとき
     → 手続きの必要はありません。
  - □ 「Windows をライセンス認証するために、インターネットに接続してください。」と表示されるとき
     → 手順 3 へ

|   |                 | 1                | コンピューターの説明:<br>ワークグループ:<br>Mindows フィセンス認識<br>Windows をライセン: | WORKGROU<br>収認証するために、インタ- | p<br>・ネットに接続してください。 | マ・クロソフト ソフトウェア ライセンス       |                         |
|---|-----------------|------------------|--------------------------------------------------------------|---------------------------|---------------------|----------------------------|-------------------------|
|   | 関連<br>セキコ       | 項目<br>リティとメンテナンス | プロダクト ID: 00000-                                             | 00000-00000-00000         |                     | ▲見を読む<br>♥Windows のライセンス認! | E                       |
| 4 | Web と Windows を | 検索               | 0 2                                                          | <b>a</b> 🕯 🔹              |                     | へ 記 4                      | ■ A 16:05<br>2015/09/18 |

3. [Windows のライセンス認証]をクリックする。

| 眼波道日                     | Windows ライセンス認証<br>Windows をライセンス認証するために、インターネットに接続してください。 | マイクロソフト ソフトウェア ライセンス |
|--------------------------|------------------------------------------------------------|----------------------|
| 画 空 泉 日<br>セキュリティとメンテナンス | プロダクト ID: 00000-00000-00000                                | ♥Windows のライセンス認証    |

4. ライセンス認証の手続きをします。

| ← 設定             | – 🗆 X                                                                                                    |
|------------------|----------------------------------------------------------------------------------------------------|
| 🔅 更新とセキュリティ      | 設定の検索 ク                                                                                                    |
| Windows Update   | Windows                                                                                                    |
| Windows Defender | エディション Windows 10 Pro                                                                                               |
| バックアップ           | ライセンス認証 インターネットに接続して Windows をライセンス認証する                                                                             |
| 回復               | プロダクトキーを変更する                                                                                                    |
| ライセンス認証          |                                                                                                    |
| 開発者向け            | Windows のライセンス認証                                                                                                    |
|                  | インターネットに接続してから Windows のライセンス認証が自動的に行われ<br>るまでには、しばらく時間がかかることがあります。既にインターネットに接続して<br>いる場合は、今すぐ手動でライセンス認証を行うことができます。 |
|                  | ライセンス認証                                                                                                    |
|                  | 電話で Windows のライセンス認証を行います。                                                                                          |
|                  | 電話でのライセンス認証                                                                                                    |
|                  |                                                                                                    |

- ロ インターネットに接続している場合
  - → [ライセンス認証]をクリックします。

以降はメッセージに従ってライセンス認証の手続きを完了してください。

□ インターネットに接続していない場合

→ 手順5へ

5. 電話でライセンス認証を行います。

[電話でのライセンス認証]をクリックします。

| Vindows Update<br>Vindows Defender | Windows                                                                                                    |
|------------------------------------|----------------------------------------------------------------------------------------------------|
| 「ックアップ                             | ライセンス認証 インターネットに接続して Windows をライセンス認証する                                                                                                    |
|                                    | プロダクトキーを変更する                                                                                                    |
| 1.5.7.480mm<br>高売 著向け              | Windows のライセンス認証<br>インターネットに接続してからWindows のイセンス認証が自動的に行われ<br>さならい障害がかることがおります。思いインターネットに接続して<br>いる場合は、今ずぐ手動でライセンス認証を行うことができます。<br>ライセンス認証<br>第147 Vincence ウイセンス認証を行うことができます。<br>電話でのライセンス認証 |

6. 次の画面で[日本]を選択し、[次へ]をクリックします。

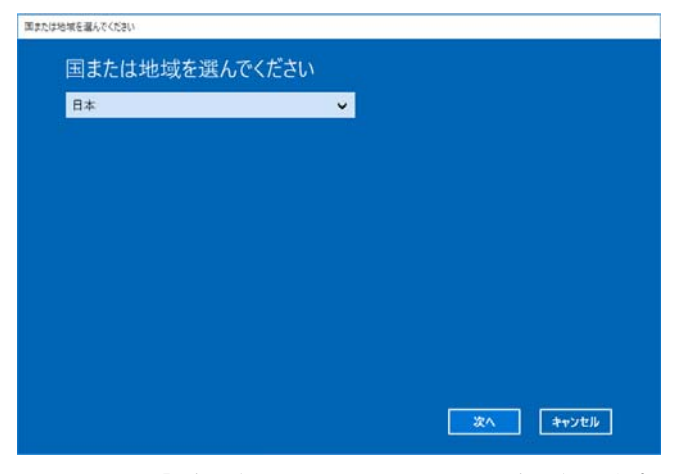

ライセンス認証を行うためのインストール ID を取得します。

| 電話でインストール」の変形的らせください                                                                                                    |  |
|----------------------------------------------------------------------------------------------------|--|
| 電話でインストール ID をお知らせください<br>次のいずれかの番号に電話をおかけください。自動応答システムがお客様のインストール ID (IID)をおたずねします。お<br>住まいの回や地域によっては、無料電話番号でも通話料金がかかることがあります。 |  |
| 無料電話書号:<br>0120-801-734<br>有料電話書号:<br>+ 81:3-6631-3460 (東京)<br>インストール ID:                                                       |  |
|                                                                                                    |  |
| 0000000 0000000 0000000 0000000 0000000                                                                                         |  |
| プライバシーに関する声明をお読みください                                                                                                    |  |
| 確認 ID を入力                                                                                                    |  |

マイクロソフト ライセンス認証窓口に電話し、インストール ID を知らせます。
 受け取った確認 ID を入力し、[Windows のライセンス認証]をクリックします。

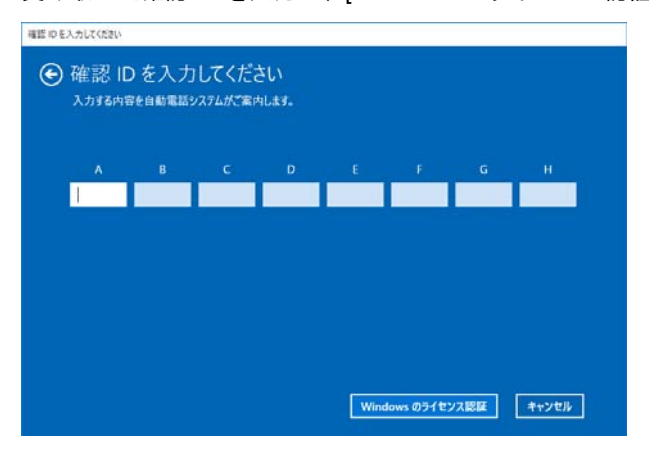

以上で完了です。

# 6. 障害処理のためのセットアップ

問題が起きたとき、より早く、確実に修復できるように、あらかじめ次のようなセットアップをしてください。

## 6.1 メモリダンプ(デバッグ情報)の設定

メモリダンプ(デバッグ情報)を採取するための設定です。

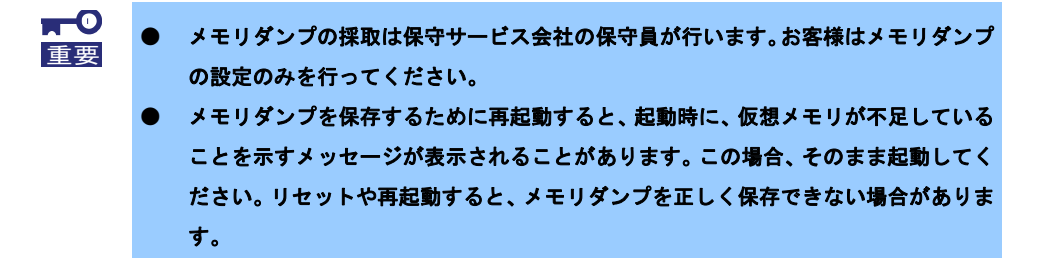

1. 画面の左下隅を右クリックし、[システム]を選択します。

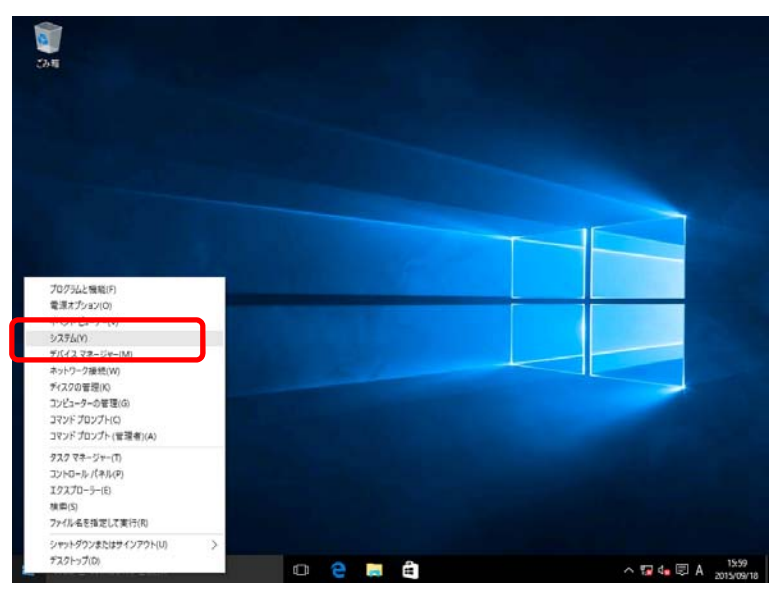

2. [システムの詳細設定]をクリックします。

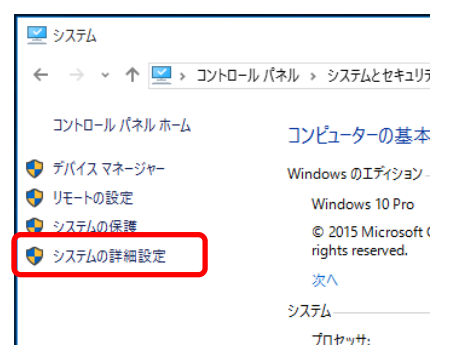

3. [起動と回復]の[設定]をクリックします。

| システムのプロパティ                                                                                            | × |
|----------------------------------------------------------------------------------------------------|---|
| コンピューター名 ハードウェア 詳細設定 システムの保護 リモート                                                                     |   |
| Administrator としてログオンしない場合は、これらのほとんどは変更できません。<br>パフォーマンス<br>視覚効果、プロセッサのスケジュール、メモリ使用、および仮想メモリ<br>設定(S) |   |
| ユーザー プロファイル<br>サインインに関連したデスクトップ設定<br>設定( <u>E</u> )                                                   |   |
| 起動と回復                                                                                                 |   |
| システム起動、システム障害、およびデバッグ情報<br>設定(D)                                                                      |   |
| 環境変数( <u>N</u> )                                                                                      |   |
| OK キャンセル 適用(A                                                                                         |   |

4. [ダンプファイル]にダンプファイルのパスを入力し、[OK]をクリックします。

| 起動と回復 ×                                                                                                    |
|----------------------------------------------------------------------------------------------------|
| 起動システム<br>既定のオペレーティングシステム( <u>S</u> ):<br>Windows 10<br>✓ オペレーティングシステムの一覧を表示する時間( <u>D</u> ):<br>③ ひまなときに修復オプションを表示する時間( <u>D</u> ):<br>③ ひまなときに修復オプションを表示する時間( <u>D</u> ):<br>③ ひまなときに修復オプションを表示する時間( <u>D</u> ):<br>③ ひまなときに修復オプションを表示する時間( <u>D</u> ):<br>③ ひまなときに修復オプションを表示する時間( <u>D</u> ):<br>③ ひまなときに修復オプションを表示する時間( <u>D</u> ): |
| システム Iラ-<br>✓ システム ログにイベントを書き込む(W)<br>✓ 自動的に再起動する(R)<br>- デバッグ情報の書き込み<br>自動メモリダンプ →                                                                                                    |
| ダンプファイル:<br>D:¥MEMORY.DMP<br>☑ 既存のファイルに上巻きする(Q)<br>□ ディスク領域が少ないときでもメモリダンプの自動削除を無効にする( <u>A</u> )                                                                                                    |
| OK キャンセル                                                                                                    |

ダンプファイルは、以下に注意して設定してください。

- 「デバッグ情報の書き込み」は[カーネルメモリダンプ]を指定することを推奨します。
- 搭載しているメモリサイズ+400MB 以上の空き容量のあるドライブを指定してください。
- ワークグループ環境の場合は、25GB 以上の空き容量があるドライブを指定してください。
- メモリを増設すると、採取されるデバッグ情報(メモリダンプ)のサイズが変わります。増設時は、 ダンプファイルの書き込み先の空き容量も確認してください。

5. [パフォーマンス]の[設定]をクリックします。

| システムのプロパティ                                                                                            | × |
|----------------------------------------------------------------------------------------------------|---|
| コンピューター名 ハードウェア 詳細設定 システムの保護 リモート                                                                     |   |
| Administrator としてログオンしない場合は、これらのほとんどは変更できません。<br>パフォーマンス<br>視覚効果、プロセッサのスケジュール、メモリ使用、および仮想メモリ<br>設定(S) |   |
| - ユーザー プロファイル<br>サインインに間連したデスクトップ設定<br>設定( <u>E</u> )                                                 |   |
| 起動と回復                                                                                                 |   |
| システム起動、システム障害、およびデバッグ情報<br>設定(D                                                                       |   |
| 環境変数( <u>N</u> )                                                                                      |   |
| OK キャンセル 適用(A                                                                                         | ) |

6. [詳細設定]タブをクリックします。

| パフォーマンス オプション                                                                                                    | Х |
|----------------------------------------------------------------------------------------------------|---|
| 視覚効果 詳細設定 才一夕実行防止                                                                                                    |   |
| コンピューターの Windows のデザインとパフォーマンスに使う設定を選択してくだ<br>さい。                                                                                                    |   |
| ●コンピューターに応じて最適なものを自動的に選択する(L)                                                                                                    |   |
| ○ デザインを優先する( <u>B</u> )                                                                                                    |   |
| ○ パフォーマンスを優先する( <u>P</u> )                                                                                                    |   |
| ○ カスタム( <u>C</u> ):                                                                                                    |   |
| <ul> <li>✓ Windows 内のアニメーション コントロールと要素</li> <li>✓ アイコンの代わりに縮小版を表示する</li> <li>✓ ウィンドウの下に影を表示する</li> <li>✓ ウィンドウを最大化や最小化するときにアニメーションで表示する</li> <li>✓ コンボ ボックスをスライドして開く</li> <li>✓ スクリーン フォントの縁を滑らかにする</li> <li>✓ タスク パーでアニメーションを表示する</li> <li>✓ タスク パーで和小版のプレビューを保存する</li> <li>✓ デスクトップのアイコン名に影を付ける</li> <li>✓ ドラッグ中にウィンドウの内容を表示する</li> <li>✓ ドラッグ中にウィンドウの内容を表示する</li> </ul> |   |
| ▶ ビントをフェートまたはスライトで表示する                                                                                                    |   |

7. [仮想メモリ]の[変更]をクリックします。

| パフォーマンス オプション                                                  | х |
|----------------------------------------------------------------|---|
| 視覚効果 詳細設定 データ実行防止                                              |   |
| プロセッサのスケジュール<br>プロセッサのリソースをどう割り当てるかを選択します。<br>次を最適なパフォーマンスに調整: |   |
|                                                                |   |
| 仮想メモリー                                                         |   |
| ページ ファイルとはハードディスク上の領域で、RAM のように Windows で使用されます。               |   |
| すべてのドライブの総ページングファイル サイズ: 1152 MB<br>変更(Q)                      |   |
|                                                                |   |
|                                                                |   |
|                                                                |   |
|                                                                |   |
|                                                                |   |
|                                                                |   |
|                                                                |   |
| OK キャンセル 適用( <u>A</u> )                                        |   |

[すべてのドライブのページングファイルのサイズを自動的に管理する]のチェックを外し、
 [カスタム]を選択します。

| 仮想メモリ                                                                                                    | >                                             | × |
|----------------------------------------------------------------------------------------------------|-----------------------------------------------|---|
| □ すべてのドライブのページ                                                                                                    | ジングファイルのサイズを自動的に管理する( <u>A</u> )              |   |
| 各トライブのページング ファ<br>ドライブ 「ボリューム ラベル」                                                                                        | *1ルのサイス<br>レ]( <u>D</u> ) ページング ファイルのサイズ (MB) |   |
| C:                                                                                                    | システム管理                                        |   |
|                                                                                                    |                                               |   |
|                                                                                                    |                                               |   |
| 選択したドライブ:<br>空き領域:                                                                                                    | C:<br>121521 MB                               |   |
| <ul> <li>         ・         か知りイズ(MB)():         ・         ・         が知りイズ(MB)():         ・         ・         ・</li></ul> |                                               |   |
| 最大サイズ (MB)( <u>X</u> ):                                                                                                   |                                               |   |
| <ul> <li>システム管理サイズ(Y</li> </ul>                                                                                           |                                               |   |
| ○ページング ファイルなし                                                                                                    | <u>、(N)</u> 設定( <u>S</u> )                    |   |
| すべてのドライブの総ページ                                                                                                    | ジング ファイル サイズ                                  |   |
| 最小限:                                                                                                    | 16 MB                                         |   |
| 推奨:                                                                                                    | 1151 MB                                       |   |
| 現在の割り当て:                                                                                                    | 1152 MB                                       |   |
|                                                                                                    | OK キャンセル                                      |   |

[各ドライブのページングファイルのサイズ]の[初期サイズ]を推奨値以上に、[最大サイズ]を初期サイズ以上に変更し、[設定]をクリックします。

| 仮想メモリ                                                                    |                                                                                     | ×   |
|--------------------------------------------------------------------------|-------------------------------------------------------------------------------------|-----|
| □ すべてのドライブのペ<br>各ドライブのページング<br>ドライブ [ポリューム ラ^                            | ージング ファイルのサイズを自動的に管理する( <u>A</u> )<br>ファイルのサイズ<br>、ルJ( <u>D)</u> ページング ファイルのサイズ (MB | )   |
| C:                                                                       | システム管理                                                                              |     |
|                                                                          |                                                                                     |     |
| 選択したドライブ:<br>空き領域:                                                       | C:<br>121521 MB                                                                     |     |
| <ul> <li>         カスタムサイズ(〇):         初期サイズ (MB)([):         </li> </ul> |                                                                                     |     |
| 最大サイズ (MB)(X):                                                           |                                                                                     |     |
| ○ ページング ファイルな                                                            | (L)<br>家し(N) 設定(S)                                                                  |     |
| すべてのドライブの総ペ-                                                             | -ジング ファイル サイズ                                                                       |     |
| 最小限:                                                                     | 16 MB                                                                               |     |
| 推奨:<br>現在の割り当て:                                                          | 1151 MB<br>1152 MB                                                                  |     |
|                                                                          | OK                                                                                  | zll |

ページングファイルは、以下に注意してください。

- ページングファイルはデバッグ情報(ダンプファイル)採取のために利用されています。 ブートボリュームには、ダンプファイルを格納するのに十分な大きさの初期サイズ(搭載物理メモ リサイズ+400MB以上)を持つページングファイルが必要です。また、ページングファイルが不足 すると仮想メモリ不足により正確なデバッグ情報を採取できない場合があるため、システム全体 で十分なページングファイルサイズ(搭載物理メモリ×1.5以上を推奨します)を設定してください。
- 「推奨値」については、「1 章(2.1 インストール前の確認事項)」の「システムパーティションの サイズ」を参照してください。
- メモリを増設したときは、メモリサイズに合わせてページングファイルを再設定してください。
- 10. [OK]をクリックします。

変更内容によっては Windows を再起動するようメッセージが表示されます。 メッセージに従って再起動してください。

以上で完了です。

# 6.2 ユーザーモードのプロセスダンプの取得方法

ユーザーモードプロセスダンプは、アプリケーションエラー発生時の情報を記録したファイルです。 アプリケーションエラーが発生したときは、エラーのポップアップを終了させずに、以下の方法でユーザープ ロセスダンプを取得してください。

 
 1. 画面の左下隅を右クリックして[タスクマネージャー]をクリックするか、<Ctrl> + <Shift> + <Esc>キーを 押して、タスクマネージャーを起動します。

| 2015<br>2015                                                       |   |   |   |     |   |      |           |
|--------------------------------------------------------------------|---|---|---|-----|---|------|-----------|
|                                                                    |   |   |   |     |   |      |           |
|                                                                    |   |   |   |     |   |      |           |
|                                                                    |   |   |   |     |   |      | -         |
| 10.757.1 Marco                                                     |   |   |   |     |   |      |           |
| マンスに 出金(F)<br>電源オブション(O)<br>イベントビューアー(V)                           |   |   |   |     |   |      |           |
| システム(V)<br>デパイス マネージャー(M)<br>ネットワーク接続(W)                           |   |   |   |     |   |      |           |
| ディスクの管理(K)<br>コンピューターの管理(G)<br>コマンド ブロンプト(C)<br>コマンド ブロンプト(全)運動(A) |   |   |   |     |   |      |           |
| タスク マネージャー(T)                                                      |   |   |   |     |   |      |           |
| コンドロール (T+74(P)<br>エクスプローラー(E)<br>検索(S)<br>ファイル名を指定して実行(内)         |   |   |   |     |   |      |           |
| シャットダウンまたはサインアウト(U)<br>デスクトップ(D)                                   | > | 0 | 2 | n a | - | 0.52 | ■ A 10.16 |

2. [詳細]をクリックします。

| 👰 タスク マネージャー |               | _ |       | $\times$ |
|--------------|---------------|---|-------|----------|
|              | 実行中のアプリはありません |   |       |          |
|              |               |   |       |          |
|              |               |   |       |          |
| ⊘ 詳細(D)      | ]             |   | タスクの糸 | 冬了(E)    |

- 3. [プロセス]タブをクリックします。
- 4. ダンプを取得するプロセス名を右クリックし、[ダンプファイルの作成]をクリックします。
- 5. 次のフォルダーにダンプファイルが作成されます。

C:¥Users¥(ユーザー名)¥AppData¥Local¥Temp

| フ<br>ト チ | オルダーが表示され<br>ェックしてください | いないときは、エクスフ<br>No                                                                                                    | パローラーの[表示]から[隠                                                                      | しファイノ            | レ]を                                   |     |
|----------|------------------------|----------------------------------------------------------------------------------------------------|-------------------------------------------------------------------------------------|------------------|---------------------------------------|-----|
| - ´      | _ // 0 < (/200         | o                                                                                                    |                                                                                     |                  |                                       |     |
|          | 📊 🗹 🛃 🗢 🛛 Temp         |                                                                                                    |                                                                                     | -                |                                       | ×   |
| 7        | ファイル ホーム 共有 表          | 示                                                                                                    |                                                                                     |                  |                                       | ^ 🕐 |
| +        |                        | <ul> <li>■ 特大アイコン E 大アイコン</li> <li>⇒ 中アイコン</li> <li>部 中アイコン</li> <li>部 小アイコン</li> <li>*</li> <li>●</li> <li>●&lt;</li></ul> | □ ▼ □ 項目チェックボックス     □ ▼     □ ▼ □ ファイル名拡張子     □ ▼     □ ▼ □ □ □ □ □ □ □ □ □ □ □ □ | 選択した項目を<br>表示しない | 1100000000000000000000000000000000000 |     |
| L        | RAN                    | Li∕ ⊅όk                                                                                                    | · 理左のビュー ★☆/非素                                                                      | <del></del>      |                                       |     |

手順5に記載のフォルダーより、ユーザーモードのプロセスダンプを取得してください。

# NEC Express5800 シリーズ Express5800/56Xg-E,Y56Xg-E Express5800/56Xg,Y56Xg

本機の運用などにおいて、点検、保守、またはトラブルが起きたときの対処について説明します。

1. 障害情報の採取

本機が故障したとき、故障の箇所、原因について、情報を採取する方法について説明しています。 故障が起きたときに参照してください。

保

- 2. トラブルシューティング 故障かな?と思ったときに参照してください。トラブルの原因とその対処について説明しています。
- 3. Windows システムの修復 Windows を修復させるための手順について説明しています。Windows が破損したときに参照してください。

# Ⅰ。障害情報の採取

本機が故障したとき、次のような方法で障害情報を採取することができます。

以降で説明する障害情報の採取については、保守サービス会社の保守員から障害採取の依頼があったときのみ 採取してください。

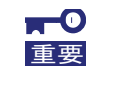

故障が起きた後に再起動すると、仮想メモリが不足していることを示すメッセージが表示 されることがありますが、そのまま起動してください。途中でリセットすると、障害情報 が正しく保存できないことがあります。

## Ⅰ. ┃ イベントログの採取

本機に起きたさまざまな事象(イベント)のログを採取します。

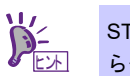

STOP エラー、システムエラー、またはストールしているときは、いったん再起動してから作業を始めます。

1. 画面の左下隅を右クリックして[イベントビューアー]をクリックします。

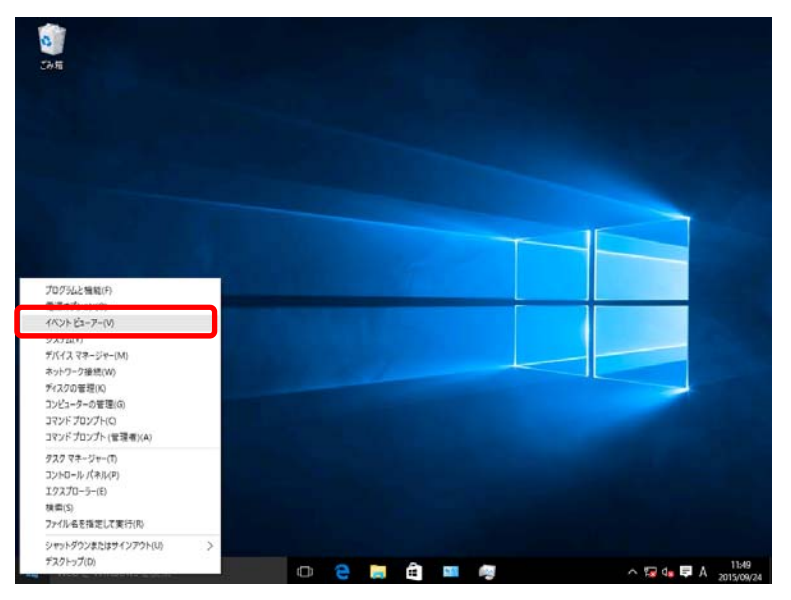

2. [Windows ログ]内でログの種類を選択します。

[Application]にはアプリケーションに関連するイベントが記録されています。 [セキュリティ]にはセキュリティに関連するイベントが記録されています。 [システム]には Windows のシステム構成要素で発生したイベントが記録されています。

| <ul> <li></li></ul>                                                                                                    | レプ( <u>H</u> )                                                          |                           |                                        |                                                        | – 🗆 X                                                                                                    |
|----------------------------------------------------------------------------------------------------|-------------------------------------------------------------------------|---------------------------|----------------------------------------|--------------------------------------------------------|----------------------------------------------------------------------------------------------------|
| <ul> <li>④ イベントビューア・(ローカル)</li> <li>&gt; ● カスタムビュー</li> <li>&gt; ● オスタムビュー</li> <li>&gt; ● マンテム</li> <li>● 目転送されたイベント</li> <li>&gt; ● マンワ・ションとサービス ログ</li> <li>● サブスクリプション</li> </ul> | Windows ログ<br>名前<br>Application<br>ゼキコリティ<br>Setup<br>システム<br>転送されたイベント | 種類<br>管管理<br>使用可能<br>使用可能 | イベント数<br>250<br>1,731<br>0<br>412<br>0 | サイズ<br>1.07 MB<br>2.07 MB<br>68 KB<br>1.07 MB<br>0 パイト | <b>独作</b> Windows ログ             深 得されたログを開く…             プ カスタム とユーの作成…        カスタム とユーの作成…        カスタム とユーの作成…             夜示             ② 最新の情報に更新             ② 最新の情報に更新             ② 人ルプ             ③ 夏新の「大田」             ③ 夏新の「大田」             ③ 夏新の「大田」             ③ 夏新の「大田」             ③ 夏新の「大田」             ⑦ プレー             ⑦ スリンプ             ◎ スリンプ             ◎ スリンプ             ◎ スリンプ             ◎ スリンプ             ◎ スリンプ             ○ スリンプ             ◎ スリンプ             ○ スリンプ             ○ スリンプ |
|                                                                                                    |                                                                         |                           |                                        |                                                        |                                                                                                    |

3. [操作]メニューの[すべてのイベントを名前を付けて保存]をクリックします。

| 🛃 イベント    | ビューアー |                |              |                         |  |  |  |  |
|-----------|-------|----------------|--------------|-------------------------|--|--|--|--|
| ファイル(F)   | 操作(A) | 表示(V)          | ヘルプ(H)       |                         |  |  |  |  |
| 🗢 🔿 🛛     | 保存    | Fされたログを        | ·開く(O)       |                         |  |  |  |  |
| 🚦 ተベント    | カス    | 96 ビューのf       | 乍成(R)        | 53                      |  |  |  |  |
| > 🖏 カス:   | カス    | 96 KJ-01       | インポート(M)     | n#                      |  |  |  |  |
| Vin       | ログ    | ログの消去(C)       |              |                         |  |  |  |  |
|           | 現在    | 現在のログをフィルター(L) |              |                         |  |  |  |  |
|           | プロ,   | パティ(P)         |              | 19,                     |  |  |  |  |
|           | 健康(N) |                |              |                         |  |  |  |  |
| الي 🗳 🔪 ا | すべ    | てのイベントィ        | を名前をつけて保存(E) | 19,                     |  |  |  |  |
| > 👝 //    | この    | ログにタスクを        | を設定(A)       | 19,<br>19,              |  |  |  |  |
|           | 最新    | 術の情報に更         | ē新(F)        | )9,                     |  |  |  |  |
|           | ∧JL   | プ              |              | > <sup>19,</sup><br>)9, |  |  |  |  |
|           |       |                | (1)往来に       | 2015/00                 |  |  |  |  |

- 4. [ファイル名]に保存するログファイルの名前を入力します。
- 5. [ファイルの種類]で保存するログファイルの形式を選択し[保存]をクリックします。

詳細については Windows のオンラインヘルプを参照してください。

## 1.2 構成情報の採取

ハードウェア構成や設定などを採取します。

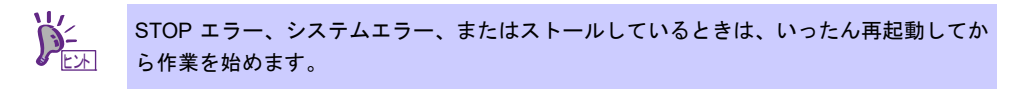

1. 画面の左下隅を右クリックして[ファイル名を指定して実行]をクリックします。

| 2 | <b>а</b>                                                         |    |     |     |  |          |         |
|---|------------------------------------------------------------------|----|-----|-----|--|----------|---------|
|   |                                                                  |    |     |     |  |          |         |
|   | プログラムと確認(F)<br>参谋士が20000                                         |    |     |     |  |          |         |
|   | イベントビューアー(V)<br>システム(Y)<br>デバイスマネージャー(M)<br>ネットワーク連続(V)          | Ľ, |     |     |  |          |         |
|   | ゲイズクの管理(K)<br>コンピューターの管理(G)<br>コマンドプロンプト(C)<br>コマンドプロンプト(管理者)(A) |    |     |     |  |          |         |
|   | ダスク マネージャー(T)<br>コントロール パネル(P)<br>エクスプローラー(E)                    |    |     |     |  |          |         |
|   | ファイル名を指定して実行(約)                                                  |    |     |     |  |          |         |
|   | シャットダウンまたはサインアウト(U)<br>デスクトップ(D)<br>Web と Windows 金球用            | >  | 0 0 | e ê |  | ^ 🖬 da 🛢 | A 13:51 |

2. 「msinfo32.exe」と入力し、<Enter>キーを押します。

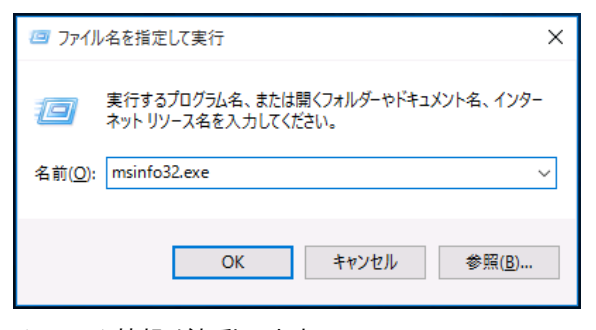

[システム情報]が起動します。

- 3. [ファイル]から[エクスポート]をクリックします。
- 4. 保存するファイルの名前を[ファイル名]に入力して[保存]をクリックします。

# **1.3** ユーザーモードプロセスダンプの採取

アプリケーションエラーに関連する診断情報を採取します。 詳細は、「1章(6.2 ユーザーモードのプロセスダンプの取得方法)」を参照してください。

## Ⅰ.4 メモリダンプの採取

エラーが起きたときのメモリの内容を採取します。保存先は任意で設定できます。 詳細は、「1章(6.1 メモリダンプ(デバッグ情報)の設定)」を参照してください。

メモリダンプは、保守サービス会社の保守員と相談した上で採取してください。 正常に動作しているときに操作すると、システムの運用に支障をきたすおそれがあります。

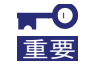

エラーが起きた後に再起動すると、仮想メモリが不足していることを示すメッセージが表 示されることがありますが、そのまま起動してください。途中でリセットすると、メモリ ダンプが正しく保存できないことがあります。

# **2.** トラブルシューティング

本機が思うように動作しないときは、修理を出す前にお手持ちのドキュメントを参照し、本機をチェックして ください。リストに該当するような項目があるときは、記載の対処方法を試してみてください。

# 3. Windows システムの修復

Windows を動作させるために必要なファイルが破損したときは、次の手順に従って Windows システムを修復 してください。

| ~    | • | 修復後、「1章(3. デバイスドライバーのセットアップ)」と「1章(4. システムの各 |
|------|---|---------------------------------------------|
| チェック |   | 種設定)」を参照してください。                             |
|      | • | ハードディスクドライブが認識できないときは、Windows システムの修復はできま   |
|      |   | せん。                                         |

## 3. / Windows 10 の修復

何らかの原因で Windows が起動できなくなったときは、インストールメディアの機能を使って修復できます。 OS インストールメディアから起動し、Windows のセットアップウィザードの「コンピューターを修復する」 を選択してください。この方法は、詳しい知識のあるユーザーや管理者のもとで実施してください。

## 3.2 Windows 10 の回復

Windows 10 には OS 標準の回復機能があります。

以下の機能をご使用になる場合、イントール済みのドライバーやアプリケーションなどが<u>削除されます。</u> <u>あらかじめバックアップを取ることをお勧めします。</u>

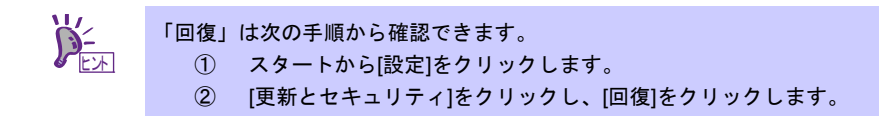

### 3.2.1 機能について

回復画面から、「この PC を初期状態に戻す」の[開始]をクリックします。

| ← 設定             | - a ×                                                                                                    |
|------------------|----------------------------------------------------------------------------------------------------|
| 🔅 更新とセキュリティ      | 設定の快索の                                                                                                    |
| Windows Update   | この PC を初期状態に戻す                                                                                                    |
| Windows Defender | PCが正常に動作していない場合は、初期状態に戻すと解決する場合があり                                                                                                    |
| パックアップ           | ます。個人用のリアイルを採得するか削除するかを選んでかっ windows セッ<br>インフトールできます。                                                                                       |
| 回復               | 開始する                                                                                                    |
| ライセンス認証          | Windows 8.1 に戻す                                                                                                    |
| 開発者向け            | このオプションは、Windows 10 にアップグレードしてから 1 か月間のみ使うこと<br>ができます。                                                                                       |
|                  | 開始する                                                                                                    |
|                  | PC の起動をカスタマイズする                                                                                                    |
|                  | デバイスまたはデイスク (USB ドライブや DVD など) からの起動、PC のファーム<br>クエア設定の変更、Windows スタートアップ設定の変更、またはソステム イ<br>メージからの Windows の使元を行います。この操作を行うと、PC が再起動<br>します。 |
|                  | 今ずぐ再起動する                                                                                                    |
|                  |                                                                                                    |
|                  | ① ② ● 合 感 집 第 人口仙見ぬ 11:30                                                                                                    |

オプションの選択画面が表示されます。

| 回入用ファイルをや<br>アプリと設定を削除               | ≮行9る<br>除しますが、個人用ファイルは保       | 持します。          |                 |
|--------------------------------------|-------------------------------|----------------|-----------------|
| <b>すべて削除する</b><br>固人用ファイル、ア          | プリ、設定をすべて削除します。               |                |                 |
| <b>出荷時の設定に</b><br>個人用ファイル、ア<br>ルします。 | <b>ます</b><br>プリ、設定を削除して、この PC | :に付属していたバージョンの | Windows を再インストー |

選択する前に下記の機能内容を確認したうえで、システムを回復してください。

#### 個人用ファイルを保持する

お使いの Windows 10 の個人用ファイルを保持したまま Windows 10 を初期状態へ戻します。 インストール済みのドライバーおよびアプリケーションがすべて削除され、Windows 10 がクリーンイ ンストール状態になります。

削除されたドライバーおよびアプリケーションは、元に戻すことはできませんのでご注意ください。 必要に応じてドライバーおよびアプリケーションをインストールしてください。

#### すべて削除する

お使いの Windows 10 を初期状態へ戻します。 個人用ファイルやインストール済みのドライバーおよびアプリケーションがすべて削除され、 Windows 10 がクリーンインストール状態になります。 削除されたドライバーおよびアプリケーションは、元に戻すことはできませんのでご注意ください。 必要に応じてドライバーおよびアプリケーションをインストールしてください。

# NEC Express5800 シリーズ Express5800/56Xg-E,Y56Xg-E Express5800/56Xg,Y56Xg

**1. Windows イベントログ一覧** Windows イベントログの一覧です。 3

録

付

# **Ⅰ**. Windows イベントログ一覧

### os

### ■ ログ

| Η/ |                   |    |           |
|----|-------------------|----|-----------|
| Ē  | ソース               | 種類 | メッセージ(説明) |
| U  | イベントログが登録されるタイミング |    | 对応        |

### Windows 10

■ システムログ

| 27   | e1dexpress                   | 警告  | Intel(R) Ethernet Connection (2) I218-LM<br>ネットワークリンクが切断されました。                                                                                                    |
|------|------------------------------|-----|----------------------------------------------------------------------------------------------------|
| 21   | LAN ドライバーインストール時、<br>システム起動時 |     | ネットワークケーブルを接続後、継続して同じイベントログが登録され<br>ていなければ、問題ありません。                                                                                                    |
| 27   | e1iexpress                   | 警告  | Intel(R) Ethernet xxxxx (Intel(R) xxxxx Gigabit Network Connection)<br>Network link is disconnected.                                                                  |
| 21   | 27<br>LAN ドライバーインストール前       |     | ネットワークケーブルを接続後、継続して同じイベントログが登録され<br>ていなければ、問題ありません。                                                                                                    |
| 27   | e1rexpress 警告 ,              |     | Intel(R) I210 Gigabit Network Connection(Intel(R) Ethernet Server<br>Adapter I210-T1 #xx, Intel(R) Ethernet Server Adapter I350-T2 #xx)<br>ネットワークリンクが切断されました。         |
|      | LAN ドライバーインストール時、<br>システム起動時 |     | ネットワークケーブルを接続後、継続して同じイベントログが登録され<br>ていなければ、問題ありません。                                                                                                    |
| 5973 | Apps                         | エラー | アプリ Microsoft.Windows.Cortana_cw5n1h2txyewy!CortanaUI のラ<br>イセンス認証がエラーで失敗しました:<br>アプリは開始されませんでした。詳しくは、<br>Microsoft-Windows-TWinUI/Operational ログをご覧ください。             |
|      | システム再起動時                     |     | システムのシャットダウンのタイミングで登録されていれば、<br>問題ありません。                                                                                                    |
| 5973 | Apps                         | エラー | アプリ Microsoft.Windows.ShellExperienceHost_cw5n1h2txyewy!App<br>のライセンス認証がエラーで失敗しました:リモート プロシージャ<br>コールに失敗しました。詳しくは、<br>Microsoft-Windows-TWinUI/Operational ログをご覧ください。 |
|      | システム運用中                      |     | 継続して頻繁に同じイベントログが登録されていなければ、<br>問題ありません。                                                                                                    |
| 7022 | Service Control Manager      | エラー | <br>Network List Service サービスは、次のエラーで終了しました:<br>デバイスの準備ができていません。                                                                                                    |
| 1023 | OS 初回起動時                     |     |                                                                                                    |

| 7023  | Service Control Manager              | エラー | IP Helper サービスは、次のエラーで終了しました:<br>指定されたサービスは無効であるか、または有効なデバイスが関連付け<br>られていないため、開始できません。                                                |
|-------|--------------------------------------|-----|----------------------------------------------------------------------------------------------------|
|       | OS 初回起動時                             |     | OS 初回起動時のみに登録され、継続して同じイベントログが登録され<br>ていなければ、問題ありません。                                                                                  |
| 7030  | Service Control Manager              | エラー | Printer Extensions and Notifications サービスは、対話型サービスとし<br>てマークされています。しかし、システムは対話型サービスを許可しな<br>いように構成されています。このサービスは正常に機能しない可能性が<br>あります。 |
|       | OS 初回起動時                             |     | OS 初回起動時のみに登録され、継続して同じイベントログが登録され<br>ていなければ、問題ありません。                                                                                  |
| 7031  | Service Control Manager              | エラー | ************** サービスは予期せぬ原因により終了しました。このサー<br>ビスの終了は 1 回目です。次の修正操作が 10000 ミリ秒以内に実行<br>されます: サービスの再開。                                    |
|       | OS 初回起動時                             |     | OS 初回起動時のみに登録され、継続して同じイベントログが登録され<br>ていなければ、問題ありません。                                                                                  |
| 7043  | Service Control Manager              | エラー | Diagnostics Tracking Service サービスは、プレシャットダウン コント<br>ロールを受け取った後に正しくシャットダウンされませんでした。                                                    |
| 7043  | OS 初回起動時                             |     | OS 初回起動時のみに登録され、継続して同じイベントログが登録され<br>ていなければ、問題ありません。                                                                                  |
| 10010 | Microsoft-Windows-<br>DistributedCOM | エラー | サーバー {XXXXXXXX-XXXX-XXXX-XXXX-XXXXXXXXXXXXX                                                                                           |
| 10010 | OS 初回起動時                             |     | 詳細は、次の Web サイトを参照してください。<br><u>http://support.microsoft.com/kb/956479/ja</u>                                                          |
| 10016 | Microsoft-Windows-<br>DistributedCOM | エラー | コンピューターの既定 のアクセス許可の設定では、CLSID<br>{************************************                                                                |
|       | OS 初回起動時                             |     | OS 初回起動時のみに登録され、継続して同じイベントログが登録され<br>ていなければ、問題ありません。                                                                                  |

### ■ アプリケーションログ

| 1008     | Microsoft-Windows-<br>Search                         | 警告 | Windows Search サービスが開始し、古い検索インデックスを削除しよ<br>うとしています {理由: インデックスの完全リセット}。 |
|----------|------------------------------------------------------|----|-------------------------------------------------------------------------|
| OS 初回起動時 | OS 初回起動時のみに登録され、継続して同じイベントログが登録され<br>ていなければ、問題ありません。 |    |                                                                         |

| 1011 | Microsoft-Windows-<br>Security-SPP          | エラー | エンド ユーザー ライセンスを取得できませんでした。hr=0x**********<br>Sku ID=************************************                                                                                                    |
|------|---------------------------------------------|-----|----------------------------------------------------------------------------------------------------|
| 1014 | OS 初回起動時および<br>システム起動時                      |     | ライセンス認証完了後、継続して登録されていなければ問題ありません。                                                                                                    |
| 1185 | Microsoft-Windows-<br>Security-SPP          | 警告  | SKU の PKEY 情報の収集に失敗しました。<br>SKU ID: 0xC004E016                                                                                                    |
| 1100 | OS 初回起動時                                    |     | OS 初回起動時のみに登録され、継続して同じイベントログが登録され<br>ていなければ、問題ありません。                                                                                                    |
| 1534 | Microsoft-Windows-<br>User Profiles Service | 警告  | コンポーネント {2c86c843-77ae-4284-9722-27d65366543c} のイベン<br>ト Create のプロファイル通知は失敗しました。エラー コードは 実装<br>されていません<br>です。                                                                                                  |
|      | OS 初回起動時                                    |     | OS 初回起動時のみに登録され、継続して同じイベントログが登録され<br>ていなければ、問題ありません。                                                                                                    |
| 3036 | Microsoft-Windows-<br>Search                | 警告  | コンテンツ ソース<br><winrt: {s-1-5-21-3384140247-1569114706-2953974134-1001}=""></winrt:> で<br>クロールを完了できませんでした。<br>コンテキスト: Windows アプリケーション、 SystemIndex カタログ<br>詳細<br>パラメーターが間違っています。 (HRESULT: 0x*******) (0x******) |
|      | OS 初回起動時                                    |     | OS 初回起動時のみに登録され、継続して同じイベントログが登録され<br>ていなければ、問題ありません。                                                                                                    |
| 8198 | Microsoft-Windows-<br>Security-SPP          | エラー | ライセンス認証 (slui.exe) が失敗しました。エラー コード:<br>hr=0x*******<br>コマンド ライン引数:<br>Ruleld=*********************                                                                                                    |
|      | OS 初回起動時および<br>システム起動時                      |     | ライセンス認証完了後、継続して登録されていなければ問題ありません。                                                                                                    |
| 0200 | Microsoft-Windows-<br>Security-SPP          | エラー | ライセンス取得の失敗に関する詳細。<br>hr=0x80072EE7                                                                                                    |
| 8200 | OS 初回起動時および<br>システム起動時                      |     | ライセンス認証完了後、継続して登録されていなければ問題ありませ<br>ん。                                                                                                    |

### ■ アプリケーションとサービスログ

| 69  | Microsoft-Windows-<br>AppModel-Runtime | エラー | ユーザー ******** のパッケージ ********************** の<br>AppModel Runtime 状態を変更しているときに 0x490 で失敗しました<br>(現在の状態 = 0x0、目的の状態 = 0x20)。                              |
|-----|----------------------------------------|-----|----------------------------------------------------------------------------------------------------|
|     | OS 初回起動時                               |     | OS 初回起動時のみに登録され、継続して同じイベントログが登録され<br>ていなければ、問題ありません。                                                                                                    |
| 134 | Microsoft-Windows-<br>Time-Service     | 警告  | time.windows.com,0x9' での DNS 解決エラーのため、NtpClient でタ<br>イム ソースとして使う手動ピアを設定できませんでした。15 分後に再<br>試行し、それ以降は 2 倍の間隔で再試行します。エラー: そのような<br>ホストは不明です。 (0x80072AF9) |
|     | OS 初回起動時および<br>システム運用中                 |     | インターネット接続後に登録されていなければ、システム運用上問題あ<br>りません。                                                                                                    |

| 200 | Microsoft-Windows-<br>DeviceSetupManager | 警告  | Windows Update サービスへの接続を確立できませんでした。                                                                            |
|-----|------------------------------------------|-----|----------------------------------------------------------------------------------------------------|
| 200 | OS 初回起動時および<br>システム運用中                   |     | インターネット接続後に登録されていなければ、システム運用上問題あ<br>りません。                                                                      |
| 201 | Microsoft-Windows-<br>DeviceSetupManager | 警告  | Windows Metadata and Internet Services (WMIS) への接続を確立できませんでした。                                                 |
| 201 | システム運用中                                  |     | インターネット接続後に登録されていなければ、システム運用上問題あ<br>りません。                                                                      |
| 202 | Microsoft-Windows-<br>DeviceSetupManager | 警告  | ネットワーク リスト マネージャーは、インターネットに接続していな<br>いことをレポートしています。                                                            |
| 202 | OS 初回起動時および<br>システム運用中                   |     | インターネット接続後に登録されていなければ、システム運用上問題あ<br>りません。                                                                      |
| 512 | Microsoft-Windows-<br>PrintService       | エラー | InitializePrintProvider はプロバイダー inetpp.dll で失敗しました。この<br>現象は、システムが不安定な場合、またはシステム リソースが不足し<br>ている場合に起こることがあります。 |
|     | OS 初回起動時                                 |     | OS 初回起動時のみに登録され、継続して同じイベントログが登録され<br>ていなければ、問題ありません。                                                           |

# 改版履歴

| 版数(ドキュメント番号)           | 発行年月     | 改版内容            |
|------------------------|----------|-----------------|
| 初版(CBZ-000771 -001-00) | 2015年12月 | 新規作成            |
| CBZ-000771 -001-01     | 2018年11月 | アップグレードインストール削除 |